# StationTV

### 取扱説明書

項目を押すと、トップページから各ページに移動できます。移動先 からトップページに戻るには <- をクリック(タップ)してください。

画面説明

| ホーム/テレビ | 2 |
|---------|---|
| 番組表     | 3 |
| 予約一覧    | 4 |
| 録画一覧    | 5 |

#### 操作する

| <b>基本の操作</b><br>音量を調節する<br>消音する<br>チャーム/アプリバーを表示する      | 6  |
|---------------------------------------------------------|----|
| チャンネルの切り換え                                              | 7  |
| お好みチャンネルの登録                                             | 8  |
| 番組表の更新                                                  | 8  |
| <b>録画する</b><br>見ている番組を録画する<br>番組表から予約録画する               | 9  |
| 予約録画の変更と削除                                              | 10 |
| 録画番組の再生と管理                                              | 11 |
| <b>情報の確認</b><br>番組情報を見る<br>お知らせを確認する<br>ハードディスクの残量を確認する | 12 |

#### リモート機能を利用する(拡張機能)

| <b>ご利用にあたって</b><br>外出先でできること<br>拡張機能の購入                                                                    |
|----------------------------------------------------------------------------------------------------|
| 外出先から操作する<br>あらかじめ自宅で行う設定<br>設定後の操作                                                                        |
| 設定する                                                                                                    |
| 設定項目の一覧                                                                                                    |
| <b>受信の設定</b><br>チャンネルスキャン<br>受信レベルの確認<br>番組情報の取得                                                           |
| <ul> <li>視聴の設定</li> <li>画質の変更</li> <li>字幕の表示</li> <li>文字スーパーの表示</li> <li>音声の切換</li> <li>視聴年齢の制限</li> </ul> |
| <b>初期化する</b><br>アプリを初期化する<br>チューナーを初期化する<br>ハードディスクを初期化する                                                  |

| 13       |                                                |                                                                                    |
|----------|------------------------------------------------|------------------------------------------------------------------------------------|
|          | 困ったときは                                         |                                                                                    |
| 14       | 録画について                                         | 19                                                                                 |
|          | 予約について                                         | 20                                                                                 |
|          |                                                |                                                                                    |
| 15       | 使用上のご注意                                        |                                                                                    |
|          | エラーメッセージ                                       | 21                                                                                 |
| 16       |                                                |                                                                                    |
|          | Q&A                                            |                                                                                    |
|          |                                                |                                                                                    |
| 17       | よくある質問                                         | 22                                                                                 |
| 17       | よくある質問                                         | 22<br>23                                                                           |
| 17       | よくある質問<br>チューナーについて<br>テレビの受信・視聴について           | 22<br>23<br>24                                                                     |
| 17       | よくある質問<br>チューナーについて<br>テレビの受信・視聴について<br>録画について | 22<br>23<br>24<br>25                                                               |
| 17       | よくある質問                                         | 22<br>23<br>24<br>25<br>26                                                         |
| 17<br>18 | よくある質問 ····································    | <ul> <li>22</li> <li>23</li> <li>24</li> <li>25</li> <li>26</li> <li>27</li> </ul> |

#### ホーム アプリの起動時に表示されます。

| 画面の切り換えボタン                        |                        |  |
|-----------------------------------|------------------------|--|
| テレビ                               | 視聴画面を画面全体に表示します。       |  |
| 番組表                               | 番組表を表示します。             |  |
| 録画一覧                              | 録画した番組を一覧で表示します。       |  |
| 予約一覧                              | 登録した予約録画を一覧で表示し<br>ます。 |  |
| <b>ホーム</b> アプリの起動時に表示される画面<br>です。 |                        |  |

#### ネットワーク接続(拡張機能)

外出先での視聴(リモート視聴)するときに、 ネットワークへの接続に使用している回線が 表示されます。常に Wi-Fi での接続が優先 され、Wi-Fi で接続できないときはモバイル データ通信3G/4G/LTE)で接続します。

- ※ LAN ケーブルで有線接続している場合は 表示されません。
- ※表示が[モバイルデータ]のときは、お使 いの通信事業者との契約に応じた通信料が かかります。

## Station**TV**Y

#### 放送中の番組>

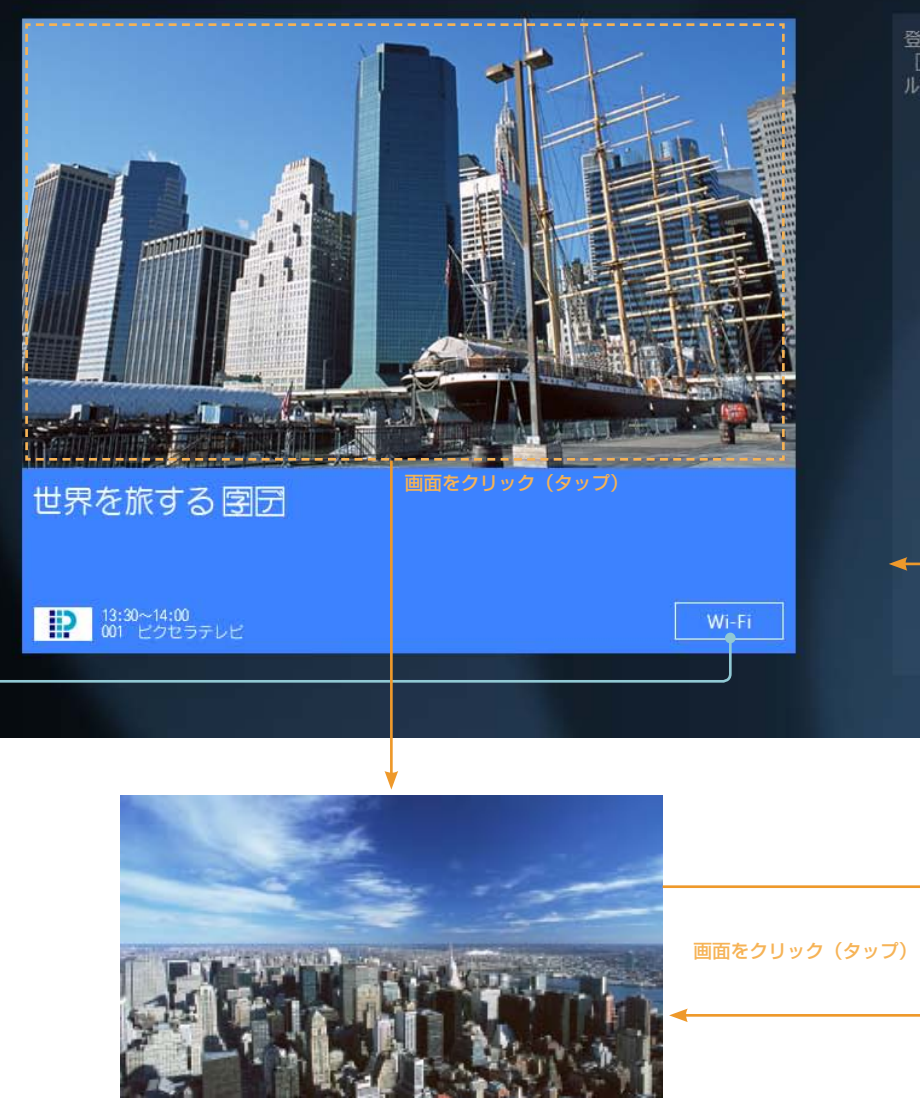

視聴画面または再生画面が全体表示に切り 換わります。

#### お好みチャンネル>

登録されたチャンネルがありません。 [お好みチャンネル]を押してチャンネ ルを登録してくたさい。

<特別ドラマ>ホーチミンの夏 # 2012/12/7(金) 20:00~20:55

最近の録画番組

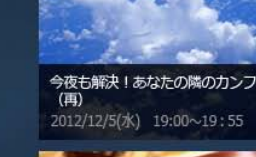

今日から学ぶ!かんたんテーブルマ

ボタンをクリック (タップ)

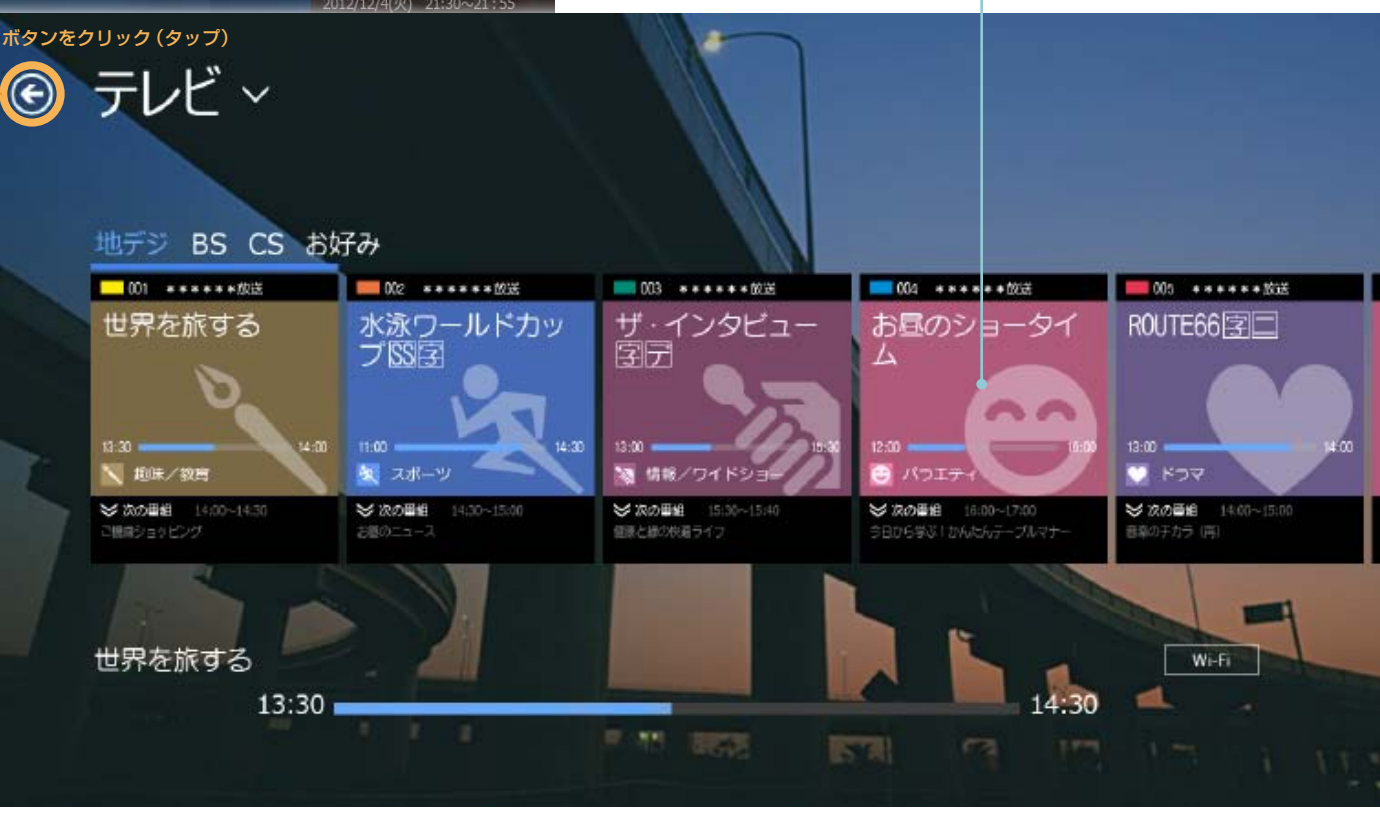

画面下には、視聴中の番組のタイトルと放送時間が表示されます。録画番組の再生中は再生メニューが表示されます。

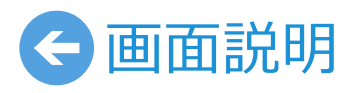

ホーム/テレビ

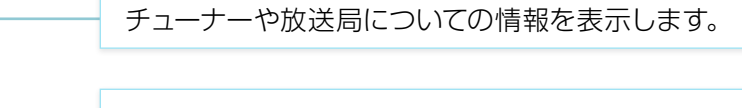

#### 最近の録画番組

日付が新しい録画番組をすばやく再生することができます。

#### お好みチャンネルの登録

よく見るチャンネルをホーム画面に表示させて、すばや くチャンネルを切り換えることができます。

▶ お好みチャンネルの登録について(P.8)

#### 選局パネル

タップしてチャンネルを切り換えます。

▶ 再生中の操作について(P.5)

#### ホーム

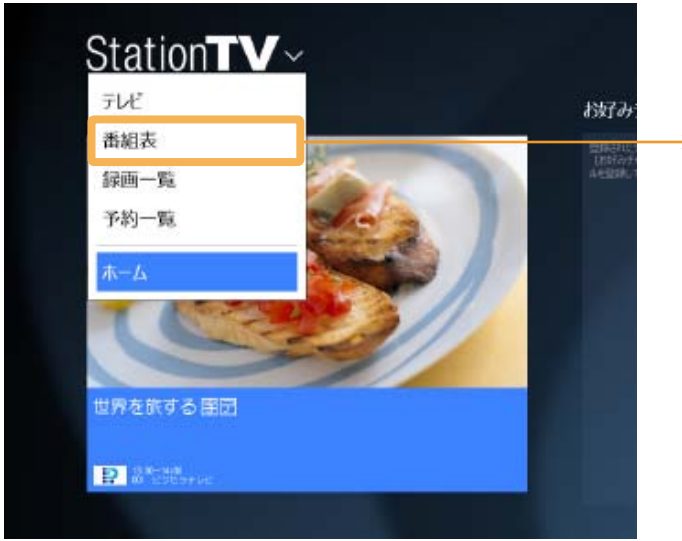

画面切り換えボタンを押して[番組表]を 選びます。

時間帯を変更します。

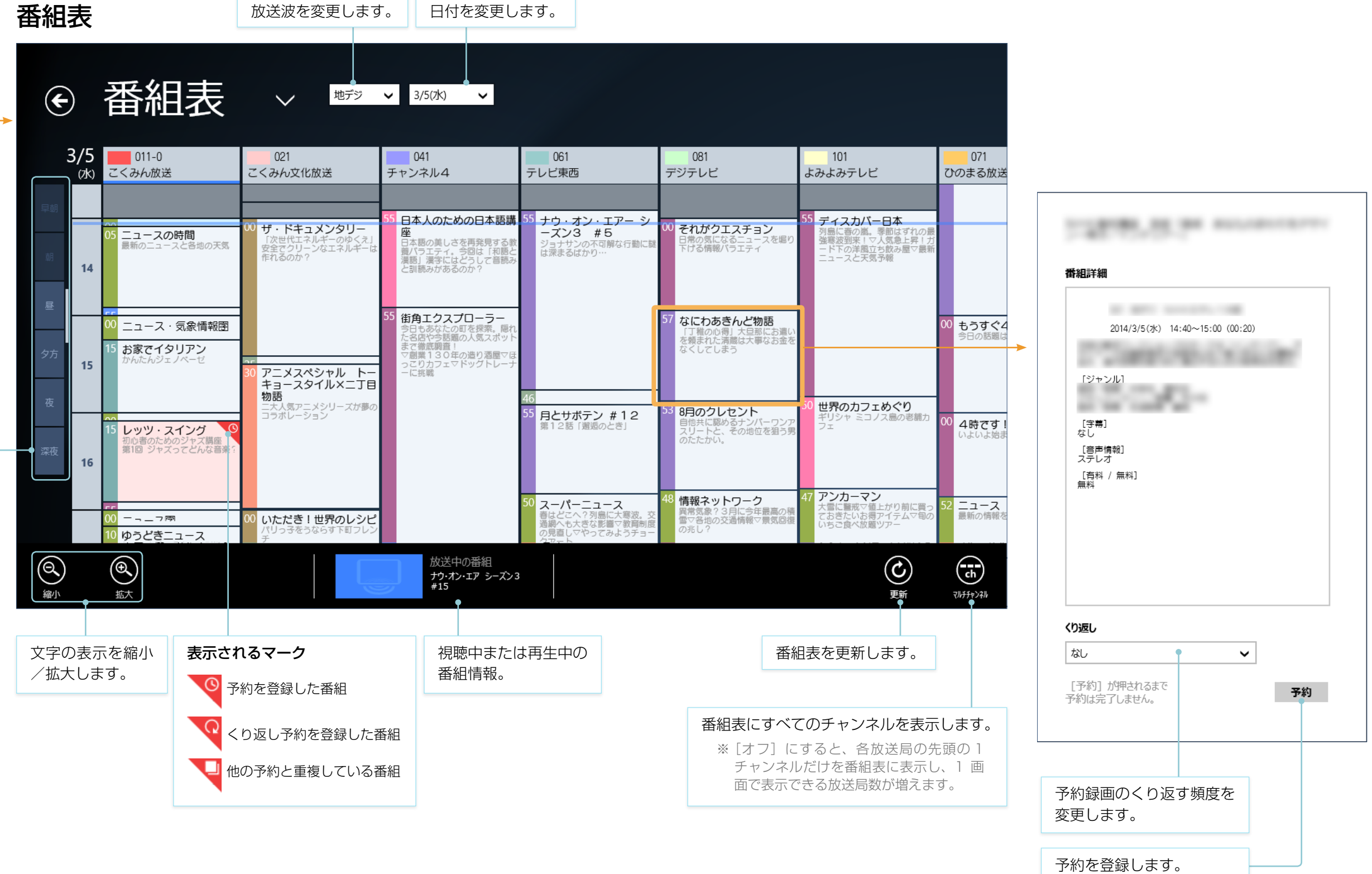

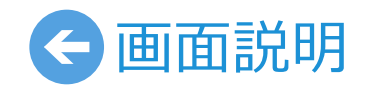

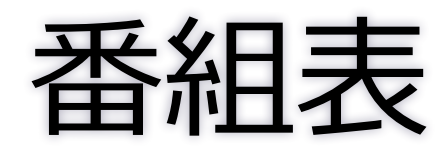

ホーム

### Station**TV**~ テレビ お好みチャンネル> 番組表 绿画一覧 予約一覧 世界を旅する 開団 P 2\*\*\*\*\*

画面切り換えボタンを押して[予約一覧]を選びます。

| E | 予約一覧                                    | $\checkmark$              |                    |
|---|-----------------------------------------|---------------------------|--------------------|
|   | すべて (8) 重複                              | (0)                       |                    |
|   | ナウ・オン・エア シーズン3 #3                       | 水泳ワールドカップ 第6戦             |                    |
|   | 2012/11/24(月) 01:00~01:50               | 2012/11/29(木) 13:00~16:00 |                    |
|   | 世界のカフェめぐり ~欧州編~                         | オートモービル・ジオグラフィック          |                    |
|   | 2012/11/24(±) 16: <mark>0</mark> ~16:59 | 2012/11/29(木) 23:00~24:00 |                    |
|   | クイズの王様                                  | 神無月の夜 #5                  |                    |
|   | 2012/11/26(月) 20: <mark>0</mark> ~20:59 | 2012/11/30(金) 01:30~01:59 |                    |
|   | ぶらっと街歩き                                 | あっぱれ!日本の偉人 伊能忠敬           | <br>⑦ 予約詳細         |
|   | 2012/11/28(水) 20:0~20:55                | 2012/12/01(±) 19:00~20:45 | ナウ・オン・エア           |
|   |                                         |                           | D21 地デジ<br>ビクセラテレビ |

予約一覧

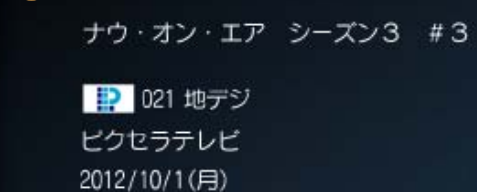

[くり返し] なし [ジャンル]

13:30~14:00 (00:30)

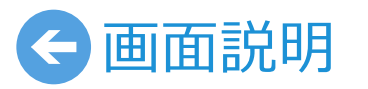

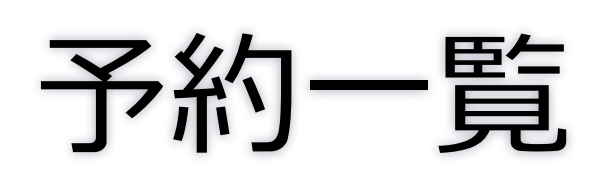

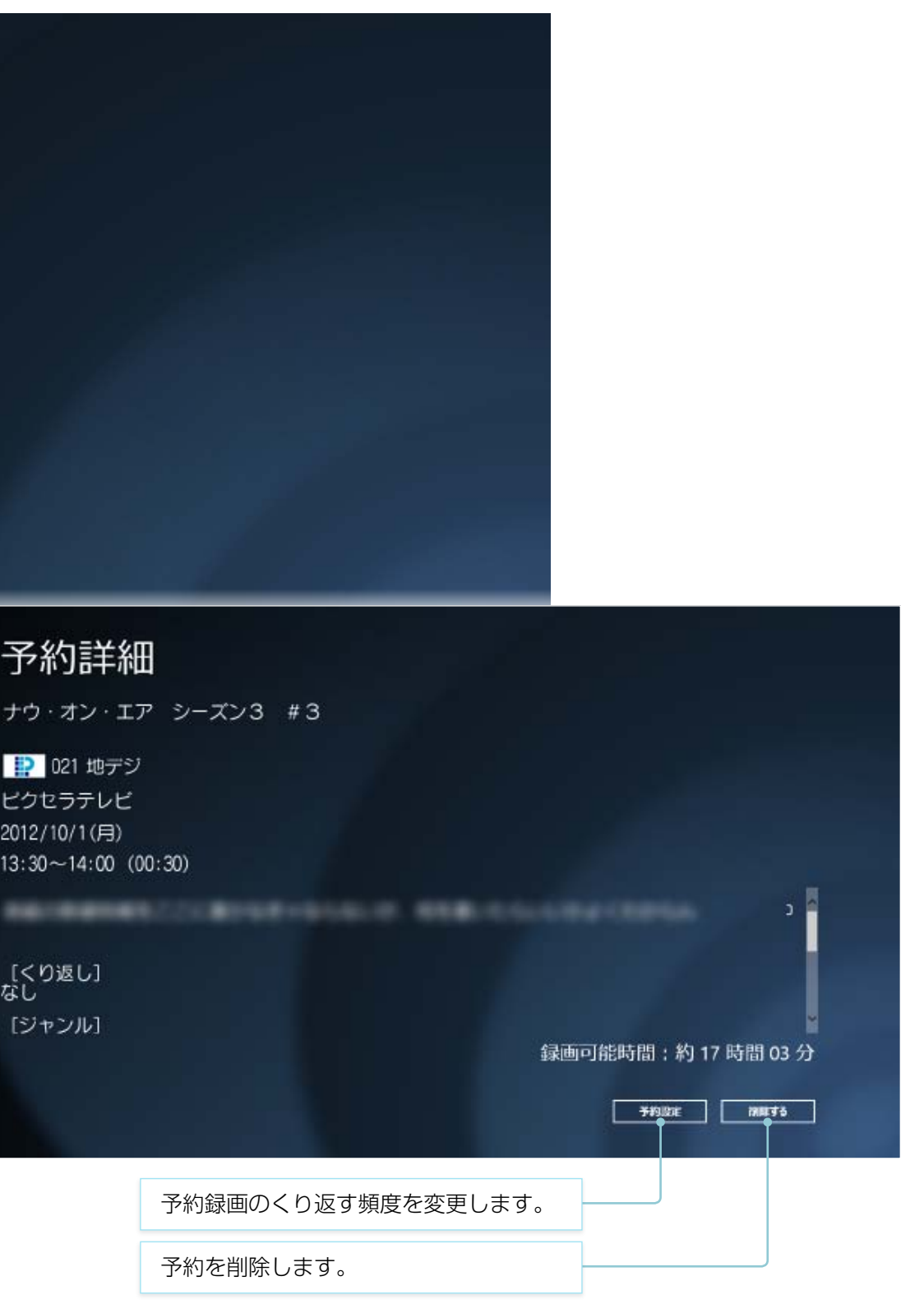

ホーム

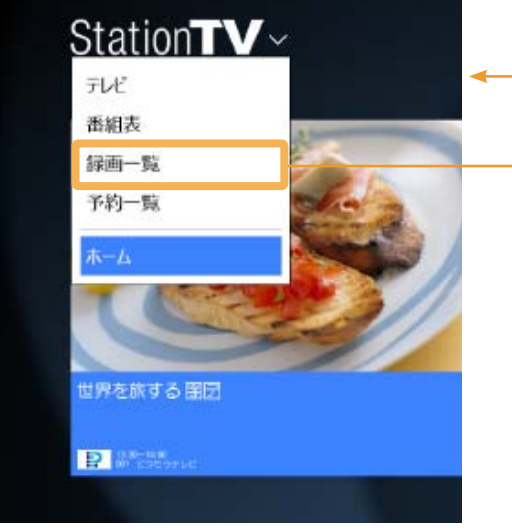

録画一覧

画面切り換えボタンを押して [録画一覧]を選びます。

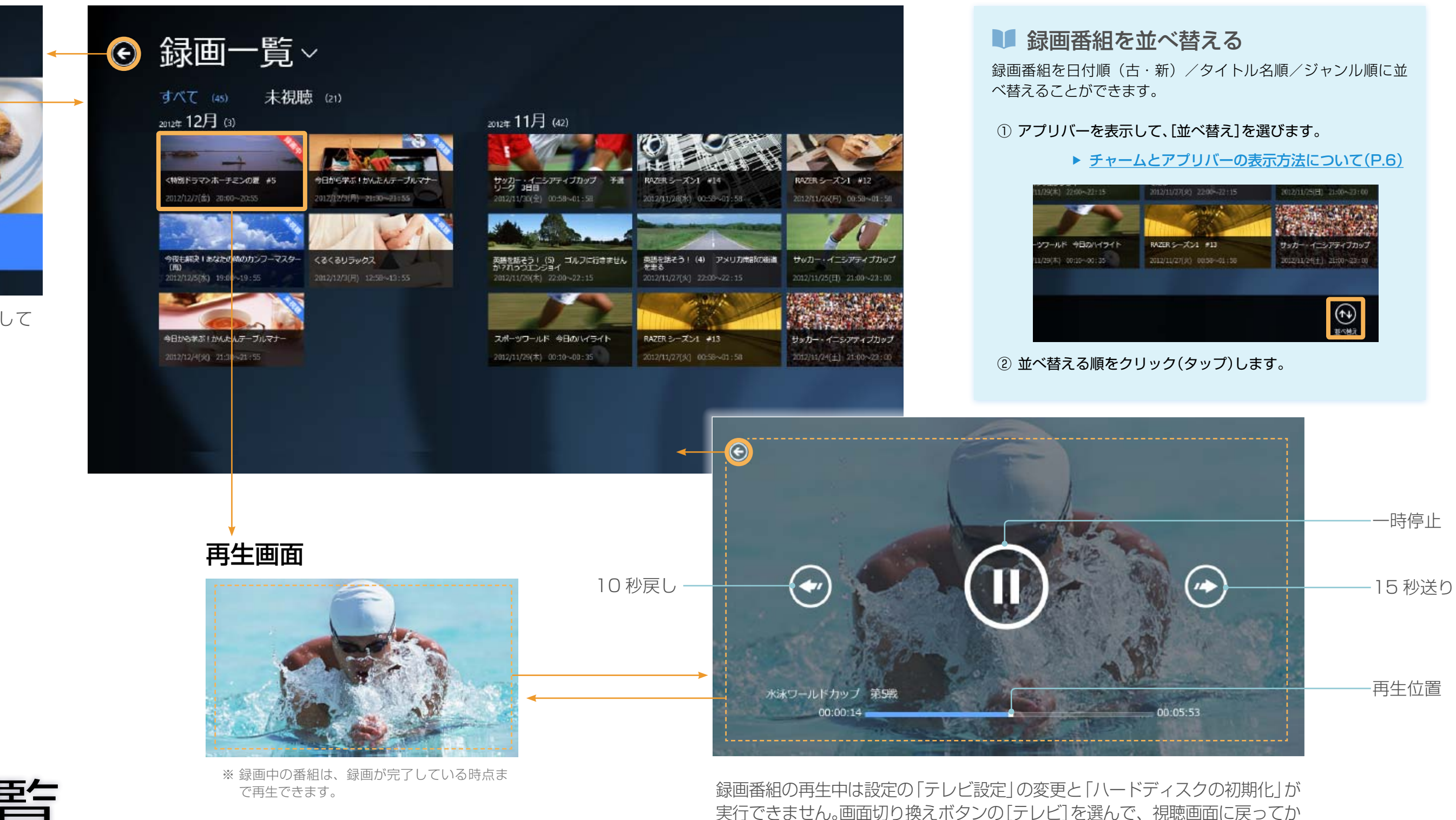

ら行ってください。

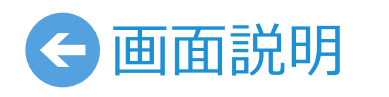

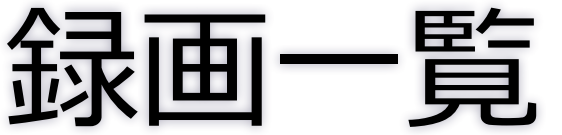

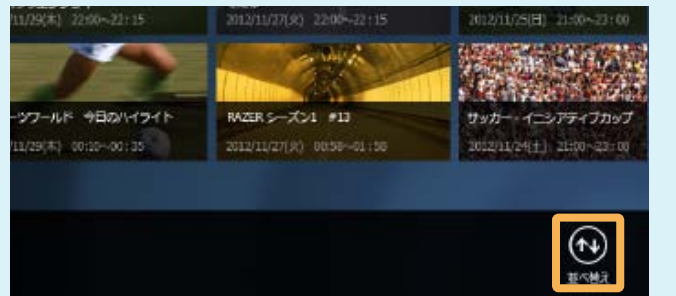

#### 音量を調節する

StationTV には音量調節機能がありません。パソコン側の音量を調 節してください。

※ パソコンがミュートになっている場合、音声は出力されません。

#### 消音する

アプリバーを表示して、[消音] をクリック(タップ)します。

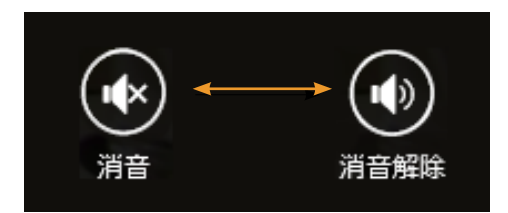

#### ■ テレビを縮小表示する

アプリの横幅を狭くすると縮小表示に切り換わり、そのときに視聴ま たは再生している番組を表示します。

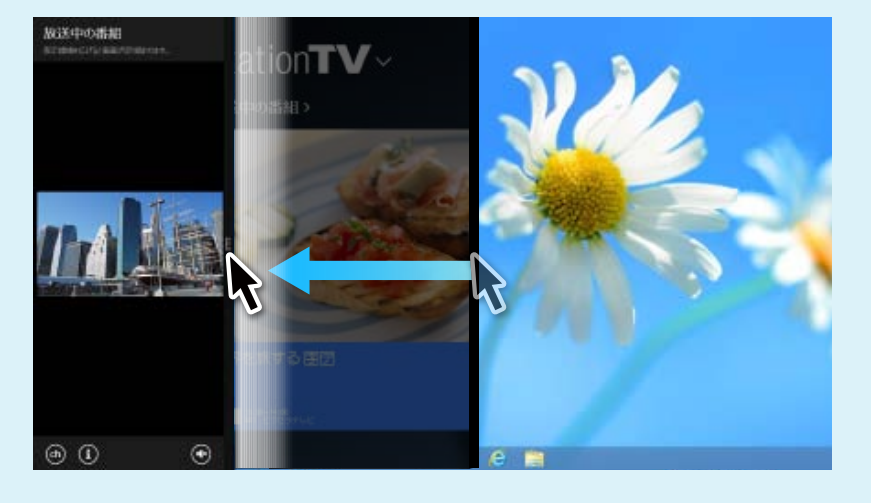

## € 操作する 基本の操作

チャーム/アプリバーを表示する

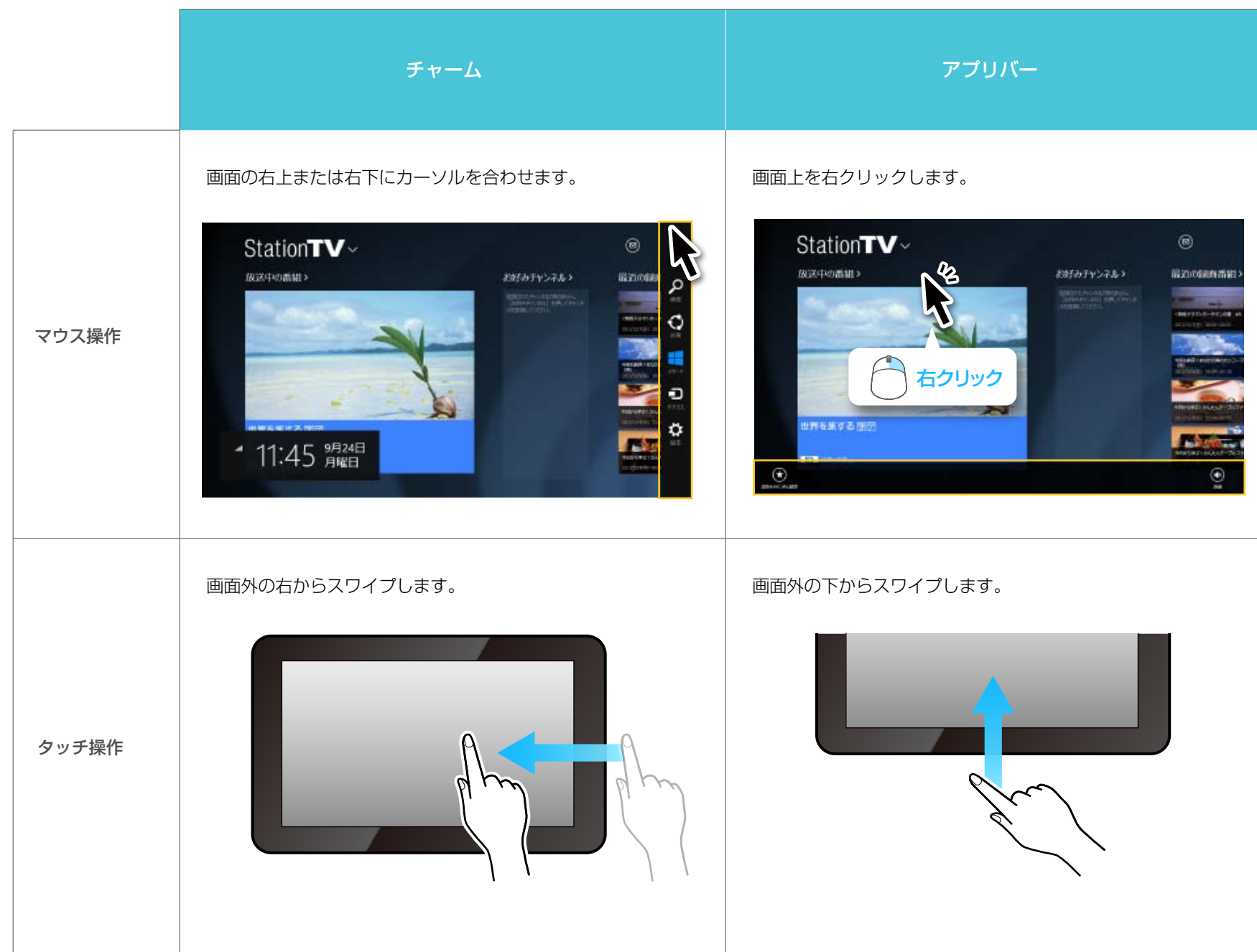

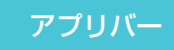

#### チャンネル一覧から選局する

■ 画面切り換えボタンを押してから[テレビ]を選びます。

▶ 画面切り換えボタンについて(P.2)

2 画面をクリック(タップ)します。

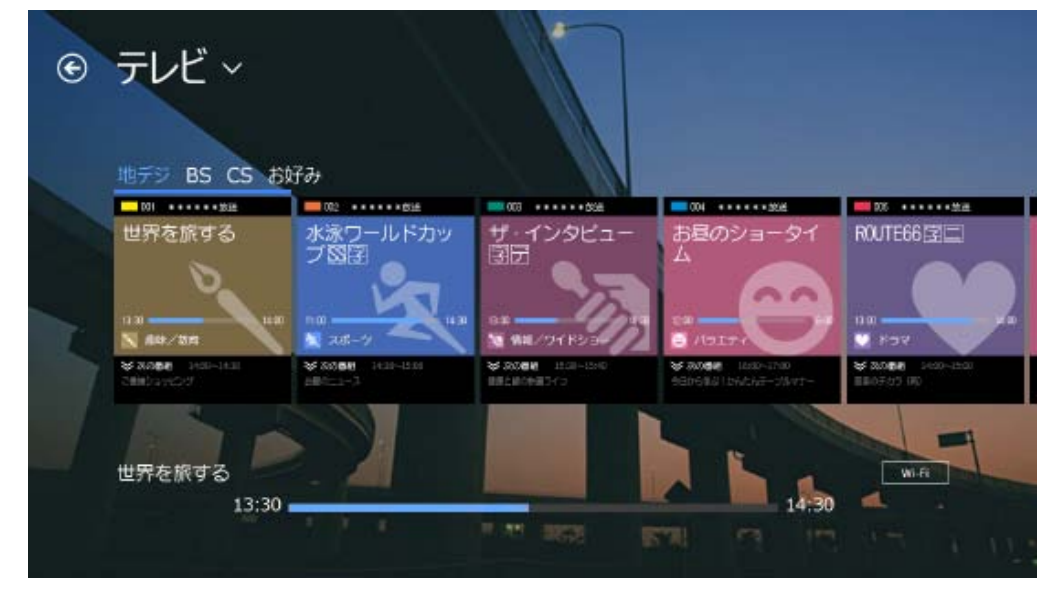

Ⅰ 切り換えるチャンネルの放送波、または「お好み」を選びます。

#### 4 一覧からチャンネルを選びます。

※「お好み」はお好みチャンネルを登録するまで表示されません。

#### ■ 画面を縮小表示しているとき

アプリの横幅を細く表示して視聴中の場合、アプリバーからチャンネ ルー覧を表示します。

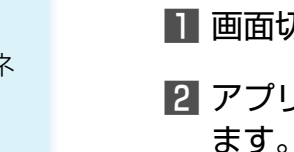

換わります。

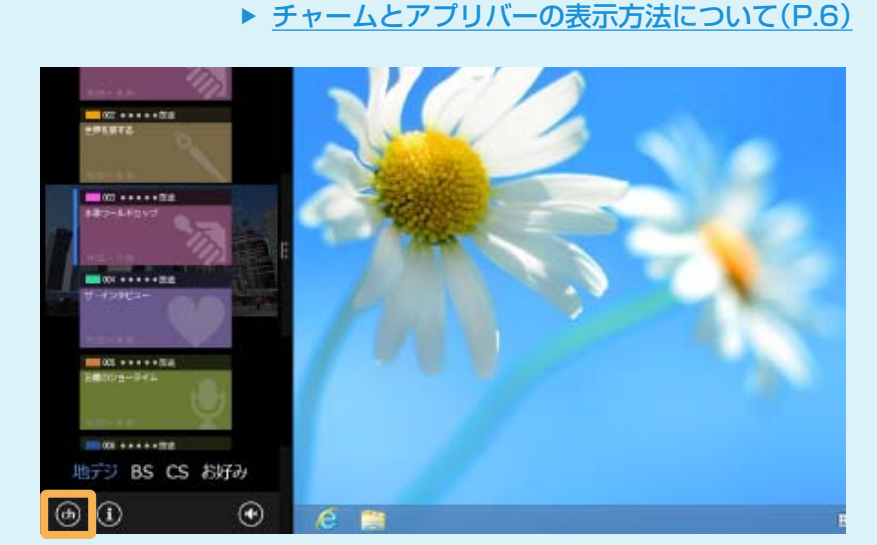

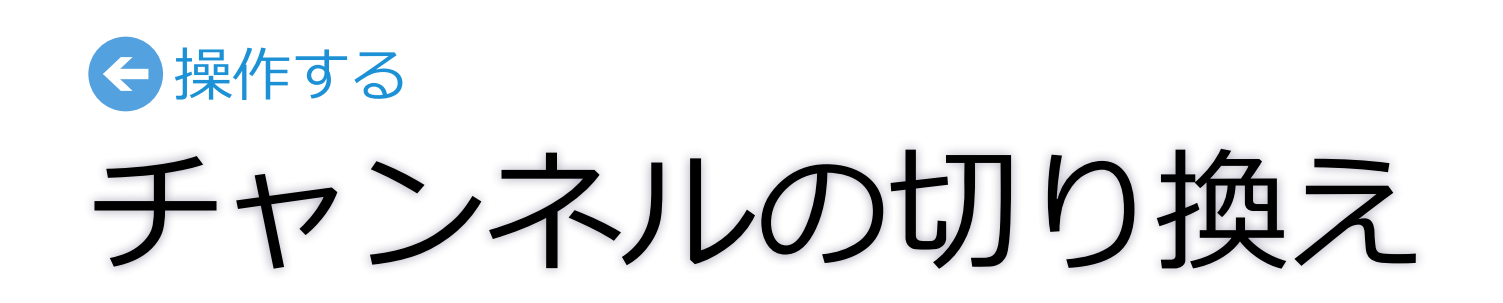

#### チャンネル番号を入力して選局する

チャンネルに割り当てられている番号を入力して選局します。

- 画面切り換えボタンを押してから[テレビ]を選びます。
- 2 アプリバーを表示して、[3 桁番号入力]をクリック(タップ)し

▶ チャームとアプリバーの表示方法について(P.6)

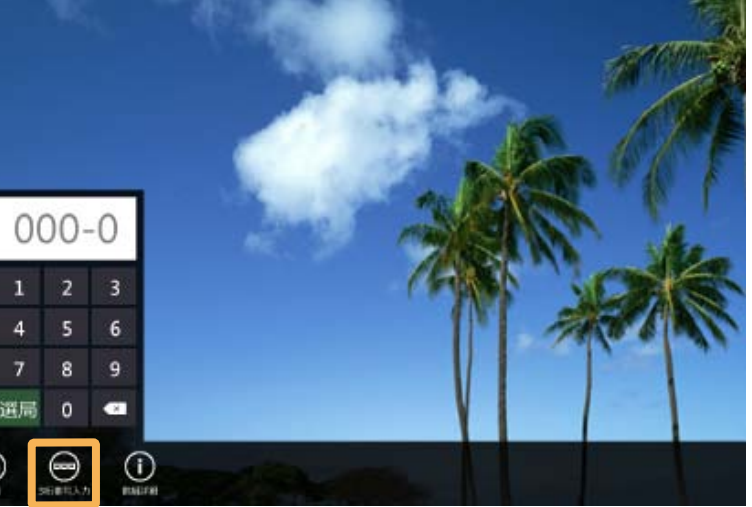

3 チャンネル番号を入力して、[選局]を押すとチャンネルが切り

■ ホーム画面で[お好みチャンネル]を クリック(タップ)します。

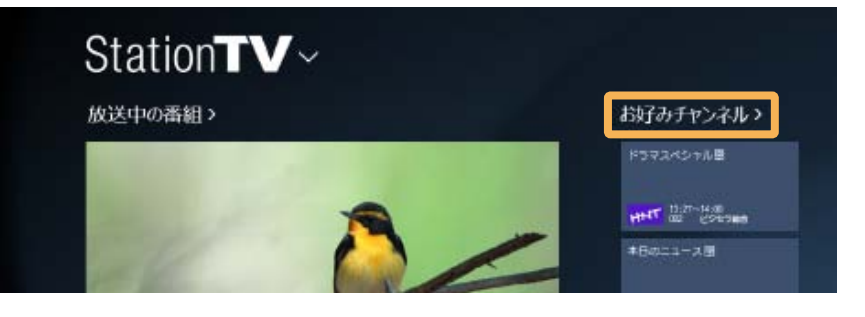

#### 2 登録したいチャンネルにチェックを入れます。

3 [適用]をクリック(タップ)します。

ホーム画面に登録されたチャンネルが表示されます。

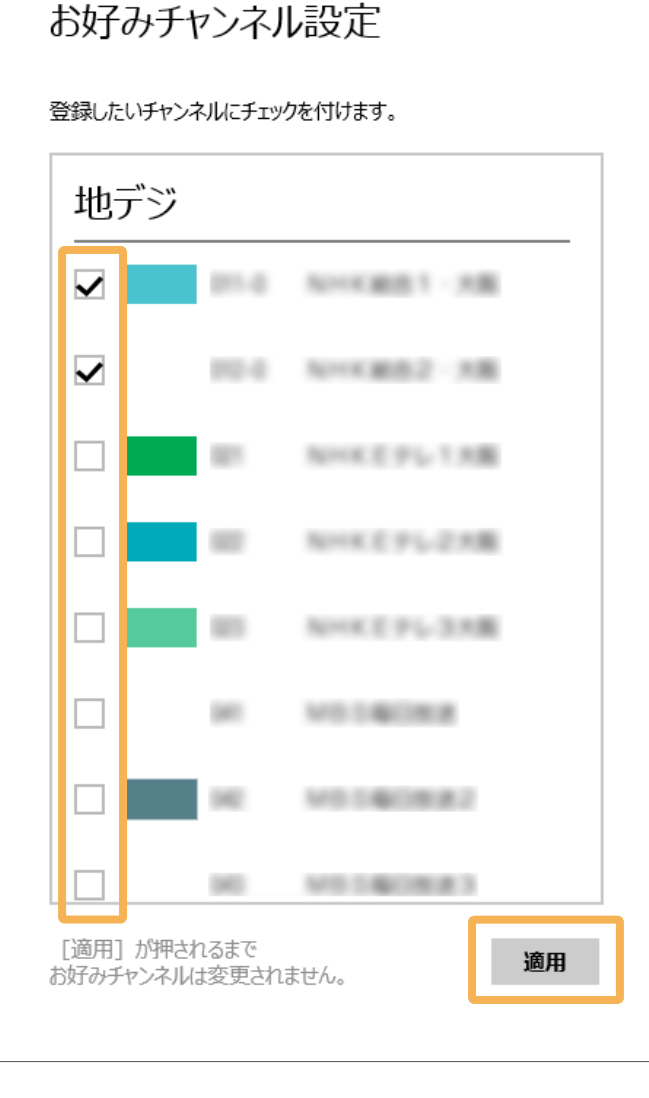

■ チャームの[設定]から[チューナー設定]-[テレビ設定]を選びます。 2 [番組情報の取得]をクリック(タップ)します。 3 メッセージを確認して[はい]をクリック(タップ)します。 番組情報の取得が開始されます。しばらくお待ちください。

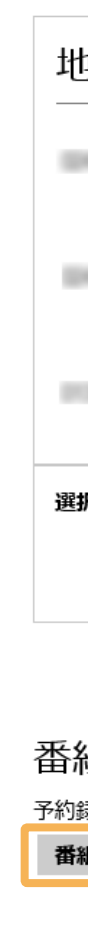

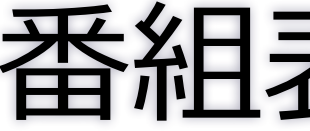

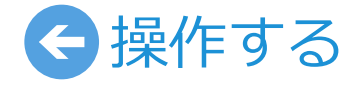

お好みチャンネルの登録

4 取得が完了すると、番組表が表示されます。

| リデジ                                |                   |                |        |
|------------------------------------|-------------------|----------------|--------|
|                                    |                   | Nov (6 1803) 1 |        |
|                                    | 012-0             | N              | - 200  |
|                                    |                   | 01KE9%1        | -18    |
| 沢中のチャンネル                           | しの受信              | レベル            |        |
|                                    | 98                | (良好)           |        |
|                                    |                   |                |        |
|                                    |                   |                | スキャン開始 |
| 祖1青幸日月<br>録画に必要な番<br><b>祖情報の取得</b> | <b>又</b> 得<br>細情報 | を取得します。        | スキャン開始 |

# 番組表の更新

#### 見ている番組を録画する

■ 画面切り換えボタンを押してから[テレビ]を選びます。

▶ 画面切り換えボタンについて(P.2)

2 アプリバーを表示して、 [録画]をクリック(タップ)します。

▶ チャームとアプリバーの表示方法について(P.6)

3 録画終了のタイミング(現在の番組の終了まで/次の番組の終了まで)を選びます。

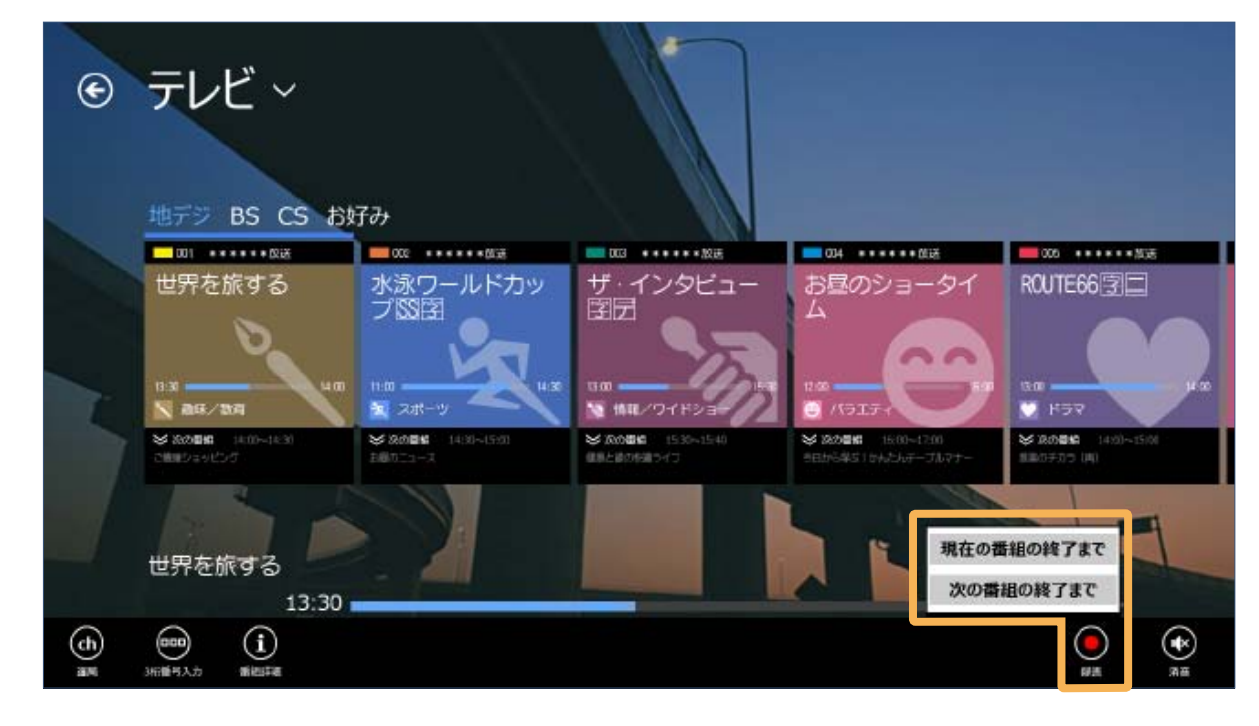

途中で録画を停止するときは 🚺 をタップしてください。

#### 番組表から予約録画する

#### ■ 画面切り換えボタンを押してから[番組表]を選びます。

#### ▶ 画面切り換えボタンについて(P.2)

#### 2 予約する番組をクリック(タップ)します。

※番組表が表示されない場合は、アプリバーを表示し、「更新」をクリック(タッ プ) して番組情報を更新してください。

#### 3 「くり返し」 で予約録画の頻度を選んでから [予約] をクリック (タップ)します。

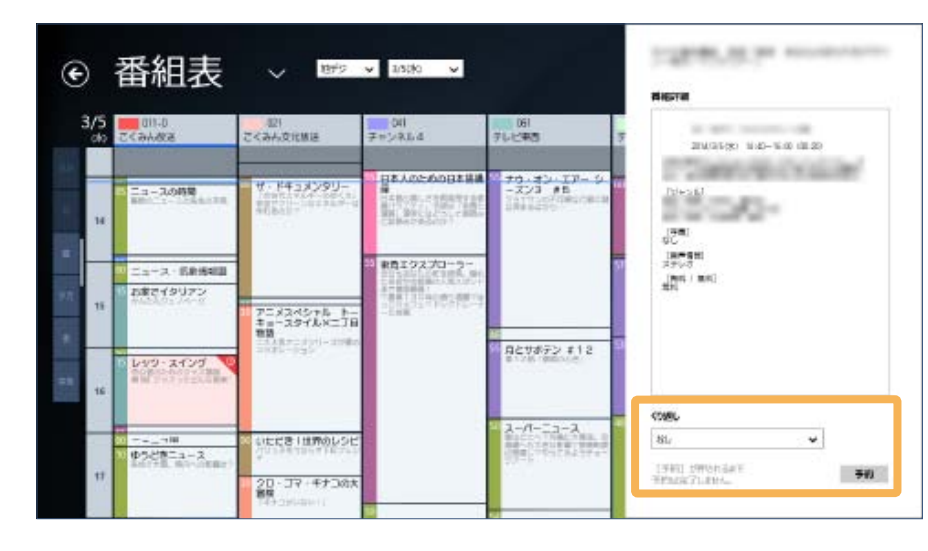

#### 4 登録した番組にマークが表示されます。

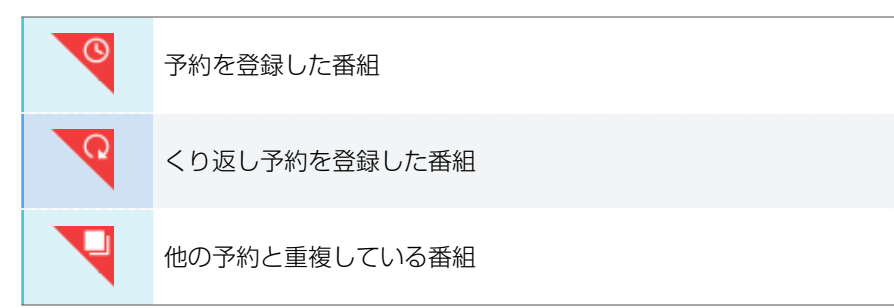

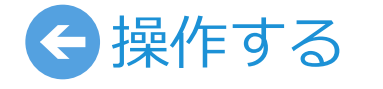

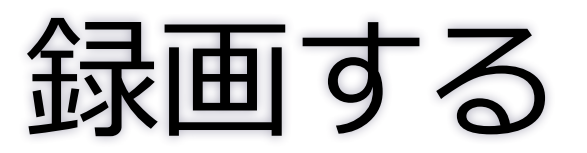

#### ■ 番組を探す

番組名から番組を探すことができます。

- ① 番組表を表示中にチャームを表示します。
- ② [すべての場所]をクリック(タップ)して、 [StationTV]を選びます。
- ③ 検索ワードを入力して、[Enter] キーまた は 🔎 をクリック(タップ)します。

| 検索<br>サヘႠの場所 ~ |
|----------------|
| すべての場所         |
| 設定             |
| ファイル           |
| Web 画像         |
| Web 動画         |
| StationTV      |
|                |
| 検索             |
| StationTV 🗸    |
| 検索ワードを入力します 🔎  |
|                |

#### 予約録画の頻度を変更する

■ 画面切り換えボタンを押してから[予約一覧]を選びます。

▶ <u>画面切り換えボタンについて(P.2)</u>

2 変更する予約を選びます。

- 3 [予約設定]をクリック(タップ)します。
- 4 くり返しの頻度を選択してから [適用] をクリック (タップ) します。

複数の予約を削除する場合予約を複数選択して削除することもできます。

 削除する予約を右クリック(または上下にフリック) します。

※ 誤って選択した場合は、再度右クリック(または 上下にフリック)すると選択が解除されます。す べて解除する場合は [選択解除] を押してくださ い。

② [複数削除]をクリック(タップ)します。

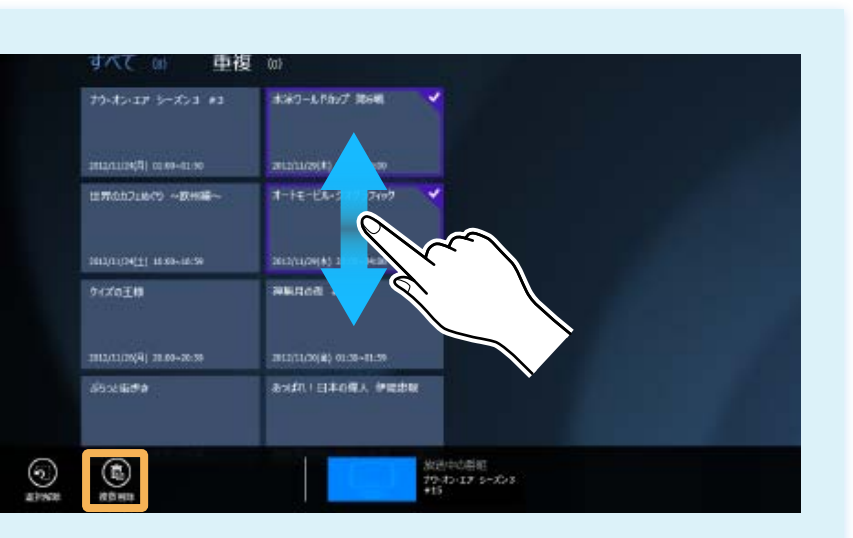

#### 登録した予約を削除する

💵 画面切り換えボタンを押してから[予約一覧]を選びます。

▶ <u>画面切り換えボタンについて(P.2)</u>

2 削除する予約をクリック(タップ)します。

3 [予約を削除]をクリック(タップ)します。

#### ■ 番組表でも変更できます

番組表で予約の変更や削除することもできます。番 組表を表示して該当の番組をクリック(タップ)し てから変更してください。

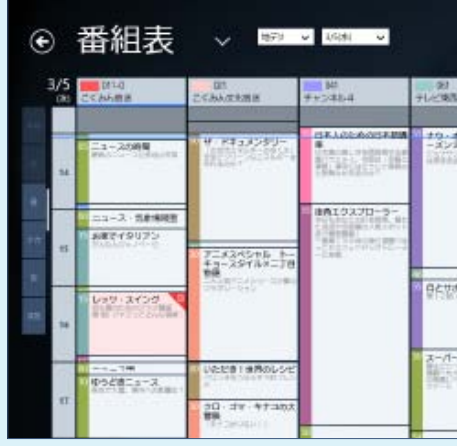

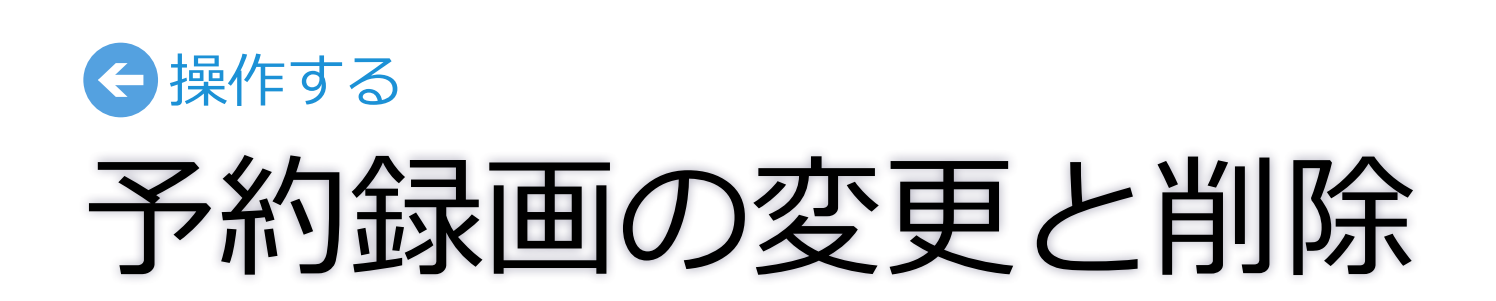

|                     | 1400.00                                                                                                    |    |
|---------------------|----------------------------------------------------------------------------------------------------|----|
|                     | Barn .                                                                                                    |    |
| - 17 - 5.<br>+5<br> | 2(H)3(10) H 4(-1)2(0)0020<br>(2+>0)<br>(2+>0)<br>(2+)<br>(2+)<br>(2+)<br>(2+)<br>(2+)<br>(2+)<br>(2+)<br>(2+ | E. |
| 2,812               | - COM-                                                                                                    |    |
| 3-X                 | a. •                                                                                                    |    |
|                     | Contract and Contraction of Contraction                                                                      |    |

#### 番組を選んで再生する

🚹 画面切り換えボタンを押してから[録画一覧]を選びます。

▶ <u>画面切り換えボタンについて(P.2)</u>

#### 2 再生する番組をクリック(タップ)します。

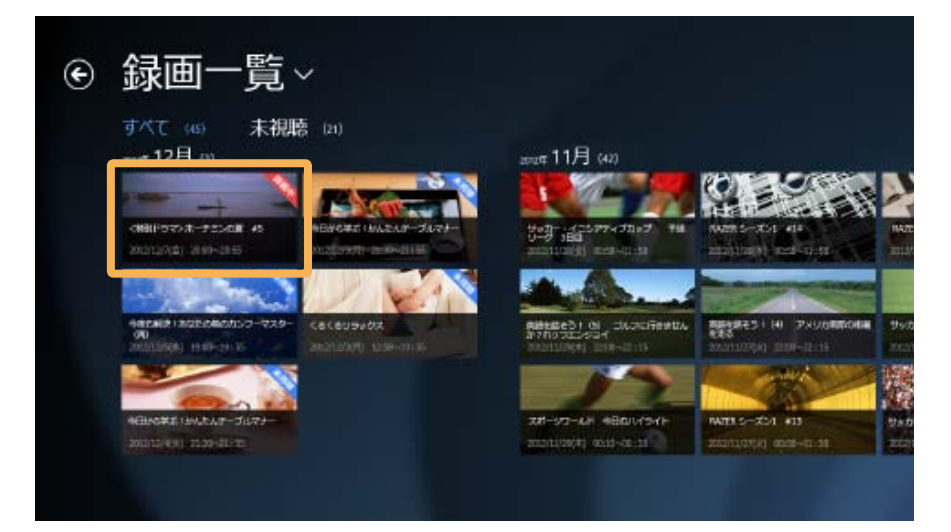

#### 3 録画番組の再生が開始されます。

前回再生したことがある録画番組の場合は、つづきから再生が 開始されます。録画番組のはじめから再生する場合は、アプリ バーを表示して[先頭から再生]をクリック(タップ)します。

※録画中の番組は、録画が完了している時点まで再生できます。

▶ <u>チャームとアプリバーの表示方法について(P.6)</u>

▶ <u>再生中の操作について(P.5)</u>

#### 録画番組を保護/削除する

■ 画面切り換えボタンを押してから[録画一覧]を選びます。

▶ <u>画面切り換えボタンについて(P.2)</u>

2 削除する録画番組を右クリック(または上下にフリック)します。

3 [保護]または[削除]をクリック(タップ)します。

#### ■ 複数の録画番組を保護/削除する場合 録画番組を複数選択して削除することもできます。

① 削除する録画番組を右クリック(または上下にフリック)します。

- ※ 誤って選択した場合は、再度右クリック(または上下にフリック)する と選択が解除されます。すべて解除する場合は[選択解除]を押してく ださい。
- ② [複数保護]または[複数削除]をクリック(タップ)します。

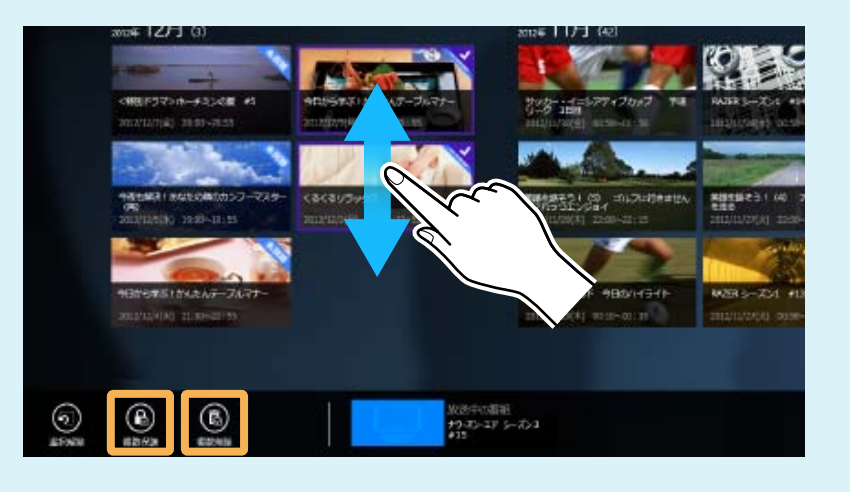

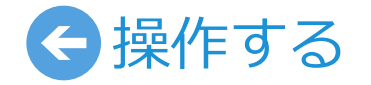

# 録画番組の再生と管理

#### 番組情報を見る

■ 番組の視聴中または再生中に、アプリバーから [番組詳細] を選びます。

▶ チャームとアプリバーの表示方法について(P.6)

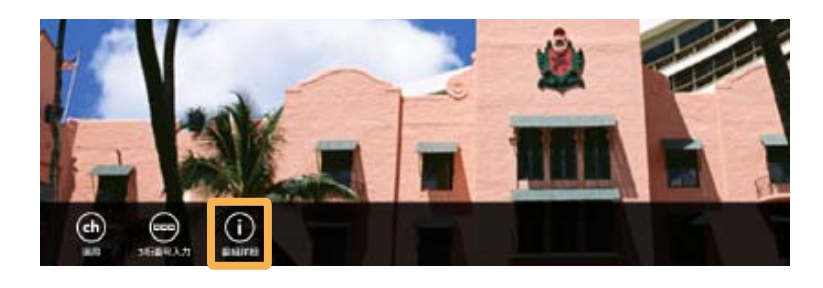

#### 2 番組情報を確認します。

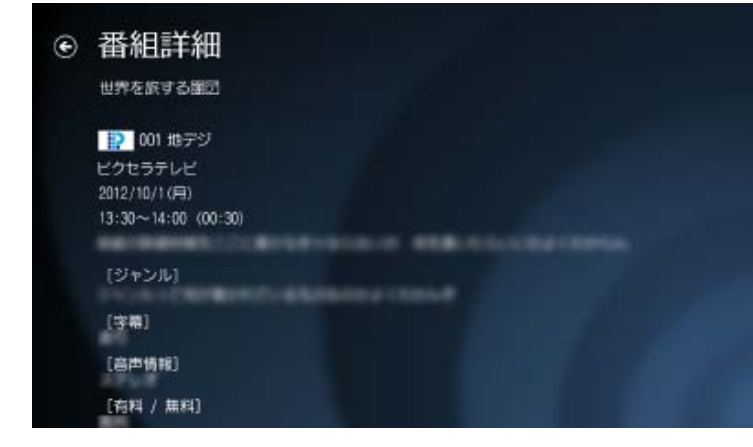

3 テレビ画面に戻るには を押してください。

#### お知らせを確認する

1 ホーム画面でお知らせ マークをクリック(タッ プ)します。

● お知らせ

ST. MIKENAMERICAN

放送局から の 受信機から n CSボード n

びます。

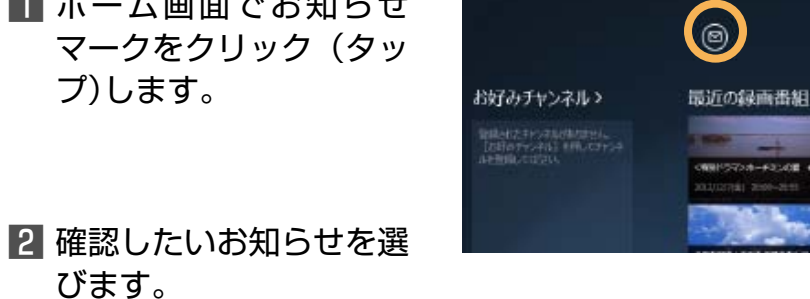

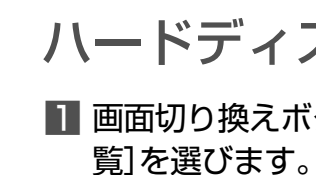

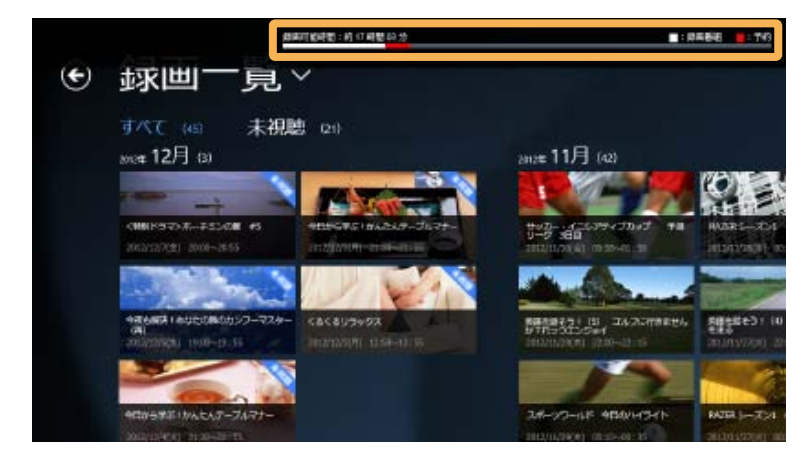

| 放送局から  | 放送局から放送波を通じて送られてくる情報(放送メー<br>ル)を確認します。          |
|--------|-------------------------------------------------|
| 受信機から  | チューナーの更新情報を確認します。                               |
| CS ボード | CS デジタル放送の一部のチャンネルが提供している<br>ボード(掲示板)の情報を確認します。 |

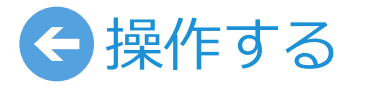

## 情報の確認

#### ハードディスクの残量を確認する

■ 画面切り換えボタンを押してから [録画一覧] または [予約一

▶ 画面切り換えボタンについて(P.2)

2 アプリバーを表示します。

▶ チャームとアプリバーの表示方法について(P.6)

3 画面の上に表示される残量を確認します。

#### 外出先でできること

拡張機能の「リモート視聴」を購入することで、外出先でも自宅で使う ときと同じ機能を使えます。

#### テレビを見る

旅行先などでも、いつも見ているチャンネルを見ることができます。た だし、受信できるチャンネルは、チューナーを設置している場所でス キャンしたチャンネルに限ります。

#### 録画する

自宅で使うときと同じ操作で録画や予約ができます。アプリバーの をクリック(タップ)して開始した録画は、途中でチューナーとの接続 が解除されても最後まで行われます。また、予約録画はチューナーと の接続にかかわらず実行されます。

#### 再生する

通常再生のほか、録画中の番組を再生する「追いかけ再生」も可能です。

| ご注意                                                                                                    | <b>ゴムコス (52日</b><br>リモート視聴な<br>機能は購入直後 |
|----------------------------------------------------------------------------------------------------|----------------------------------------|
| ■外出先で使用するには、事前に自宅での設定が必要です。                                                                                                    | 1 チャーム                                 |
| <ul> <li>●外出先では以下が操作できません。</li> <li>・チャンネルスキャン、番組表更新</li> <li>・チューナー初期化、ハードディスク初期化、アプリ初期化</li> <li>・リモート設定</li> </ul>                           | <b>2</b> [¥300<br>がって購                 |
| ■ 放送局の要望により、外出先での視聴に対応していないチャンネルがあります。<br>これらのチャンネルは選局時に「視聴できません」と表示されます。                                                                       | ④ 拡                                    |
| <ul> <li>モバイルデータ回線の電波状況、無線 LAN のネットワーク環境や通信状態に<br/>よっては使用できない場合があります。</li> <li>アプリやチューナーに問題が起こった場合は、自宅(チューナー設置場所)で<br/>の改善や再設定が必要です。</li> </ul> | リモー<br>(PIX-BR:                        |
| ■外出先から操作する前に、リモート視聴する端末を登録します。その登録は自<br>宅で視聴した時点から90日間維持されます。90日を超えると登録が解除さ<br>れるため、定期的に自宅(チューナー設置場所)で視聴してください。                                 | 購入後は入<br>くわしくはへ                        |

### ら リモート機能を利用する ご利用にあたって

### 拡張機能の購入

見聴を有料でアプリに追加することができます。追加した ∖直後から使用できます。

-ムの[設定]から[拡張機能購入]を選びます。

00]をクリック(タップ)して、画面の指示にした て購入してください。

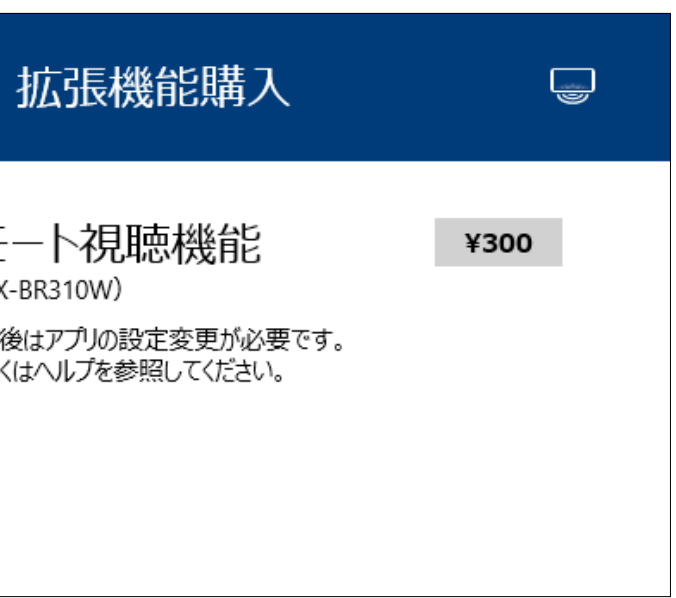

#### あらかじめ自宅で行う設定

■ チャームの[設定]から[リモート設定]-[接続設定]を選びます。

2 「外出先から現在のチューナーに接続する」を[オン]にします。

自動で接続する場合は、「UPnP を有効にする」を[オン] にして ください。

ポートフォワーディングで利用する場合は自動を [オフ] にして、WAN 側 (外部) と LAN 側 (内部)のポート番号を入力してください。

※ ポートフォワーディングの設定方法はルーターによって異なります。ルーター の取扱説明書を参照のうえ設定してください。

- 3 [適用]をクリック(タップ)します。
- ▲ ひとつ前の画面に戻って、[端末設定]をクリック(タップ)します。
- 5 「リモート視聴用としてこの端末をチューナーに登録する」を 有効にします。
- 6 アプリを再起動します。

#### 定期的に自宅で視聴してください

上記の手順でチューナーに登録した端末情報は、90日以内に自宅での 視聴がない場合に、端末の登録が解除されてリモート視聴ができなく なります。自宅で視聴を行うことで登録は維持されます。また、自宅 で視聴した時点から90日間リモート視聴が行えます。

| € 接続                                                                       | 設定                                                                    | Ģ                        |
|----------------------------------------------------------------------------|-----------------------------------------------------------------------|--------------------------|
| <sup>オンにすると、チ<br/>ます。外出先で<br/>(すべての機能)<br/>外出先;<br/>続する<br/><b>か</b></sup> | チューナーが外出先で利用できる設定<br>で視聴するときは、アプリ起動時の画<br>) ]を選んで開始します。<br>から現在のチューナー | Eに切り換わり<br>面で[外出先<br>(こ接 |
| ー<br>自動<br>オン                                                              |                                                                       |                          |
| UPnPを<br>ォン                                                                | 有効にする                                                                 |                          |
| [適用] が押<br>動作モードは変                                                         | されるまで<br>変更されません。                                                     | 適用                       |

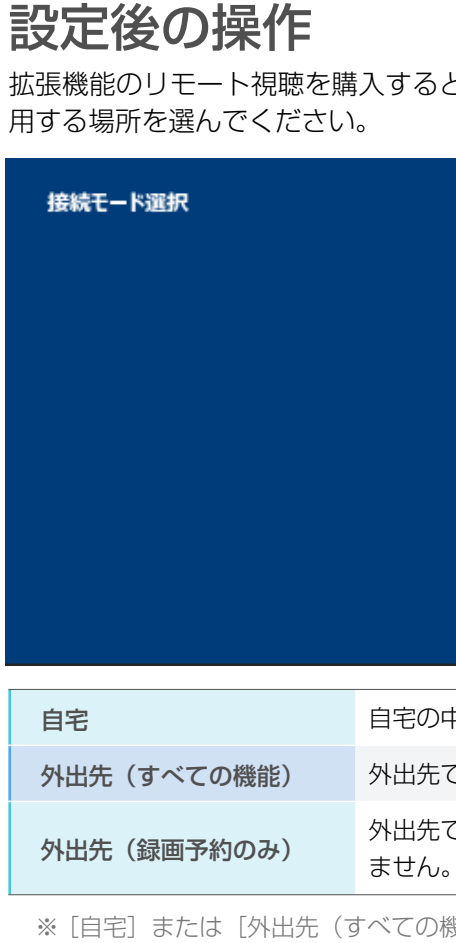

※ [自宅] または [外出先(すべての機能)]の選択した場合、画質選択画面が表示されます。お好み の画質を選んでください。また、映像がなめらかに表示されないときは、画質を下げることで改善 する場合があります。チャームの [設定] - [視聴設定] で画質を変更できます。

GUE-F機能を利用する 外出先から操作する

| (20196M)<br>自宅 | 25.8.0% |
|----------------|---------|
| 外出先 (すべての機能)   | 標準面質    |
| 外出先 (録画予約:034) | 任正则     |
|                |         |
|                |         |

拡張機能のリモート視聴を購入すると、接続モード選択画面アプリ起動時に表示されます。使

自宅の中で使用するときに選びます。視聴時の画質を選びます。

外出先で視聴するときに選びます。視聴、録画、再生、予約ができます。

外出先で録画予約だけをするときに選びます。視聴、録画、再生はでき ません。

#### アプリとチューナーの設定を行います。 StationTV を起動してから、チャームの[設定]を押してください。

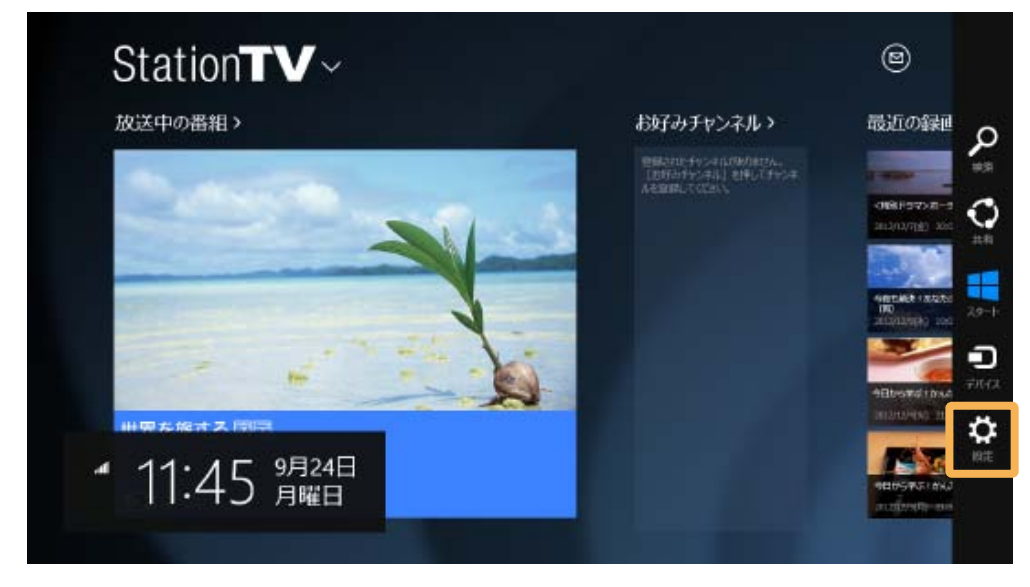

※ アプリがチューナーの検索中のときは設定項目と情報は表示されません。

#### ▶ チャームとアプリバーの表示方法についてについて(P.6)

※ [リモート設定] は拡張機能の「リモート視聴」を購入すると利用できます。また、 リモート視聴購入後、外出先からの使用中に変更できない設定があります。その設 定は表示されません。

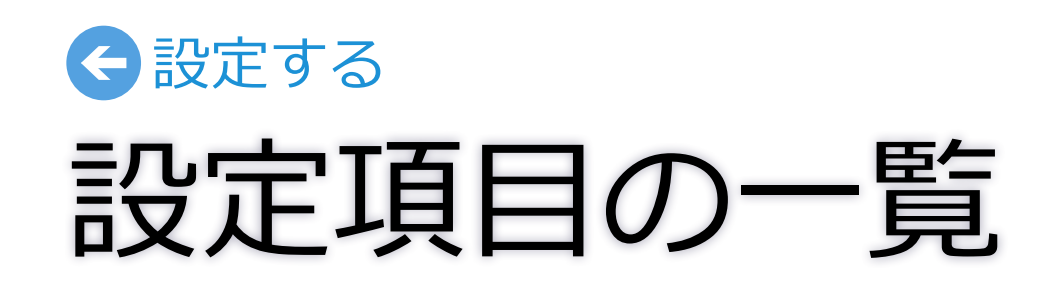

| 設定項目                                           |         |                     | 説明                                                                           |
|------------------------------------------------|---------|---------------------|------------------------------------------------------------------------------|
|                                                | テレビ設定   | 地域設定/チャンネル<br>スキャン  | 地域を設定して、チャンネルをスキャ                                                            |
|                                                |         | 番組情報取得              | 番組の情報を取得します。予約録画の                                                            |
|                                                |         | チューナー初期化            | チューナーを初期化します。チャンネル                                                           |
| チューナー設定                                        | 初期化     | ハードディスク初期化          | 録画用のハードディスクを初期化しま                                                            |
| <b>リモート設定</b><br>※ この設定は外<br>出先で変更で<br>きません。外  | 接続設定    | 外出先からチューナー<br>に接続する | オンにすると、チューナーが外出先で<br>※ ポートフォワーディングで利用す<br>ト番号を入力してください。 ポ<br>の取扱説明書を参照のうえ設定し |
| 出<br>先<br>で<br>の<br>利<br>用<br>始<br>す<br>る<br>と |         | UPnP を有効にする         | オンにすると、パソコンをネットワー                                                            |
| きは、単則に<br>自宅で設定を<br>変更しておい<br>てください。           | 端末設定    |                     | 現在お使いのパソコンをリモート視<br>目までは外出先で視聴、録画予約、再<br>※ チューナーに登録されている端<br>リモート視聴をする端末から順都 |
|                                                | 映像/音声設定 |                     | 視聴および再生画面の画質を変更した                                                            |
| 視聴設定                                           | 視聴年齡制限  |                     | お子様に見せたくない番組などを視聴                                                            |
| アプリ設定                                          | アプリ初期化  |                     | アプリを初期化します。視聴設定の設                                                            |
| 情報                                             |         |                     | 以下の情報を確認します。アプリのバ                                                            |
| 拡張機能購入                                         |         |                     | 拡張機能の「リモート視聴」を購入でき                                                           |
| ヘルプ                                            |         |                     | 取扱説明書(本書)を表示したり、株式                                                           |
| プライバシーポリシー                                     | -       |                     | 個人情報の取り扱いについてのご案内                                                            |
| アクセス許可                                         |         |                     | アクセス許可の設定を切り換えます。                                                            |

・ンします。スキャンしたチャンネルの受信状態の確認もできます。

)登録に必要な情報です。

ル情報、登録した予約が消去されます。

ます。ハードディスクに保存されている情報をすべて消去します。

利用できる設定に切り換わります。接続方法を選んでください。

する場合は自動を[オフ]にして、WAN 側(外部)と LAN 側(内部)のポー ポートフォワーディングの設定方法はルーターによって異なります。ルーター してください。

-クにつなぐだけで、自宅のチューナーを自動的に認識します。

聴する端末としてチューナーに登録します。複数の端末で使用する場合、6 台 生機能が利用できます。未登録の端末では録画予約のみ可能です。

抹をすべて解除すると、すべての端末でリモート視聴ができなくなります。 番に再設定してください。

たり、字幕や音声を切り換えます。

聴できないように、視聴する番組の年齢を制限します。

定値とお好みチャンネルの登録情報が消去されます。

、ージョン情報、B-CAS カード情報、チューナーのファームウェア情報など。

きます。

会社ピクセラの公式ホームページを表示します。

内です。

■ チャームの[設定]から[チューナー設定]-[テレビ 設定]を選びます。

2 必要に応じて設定します。

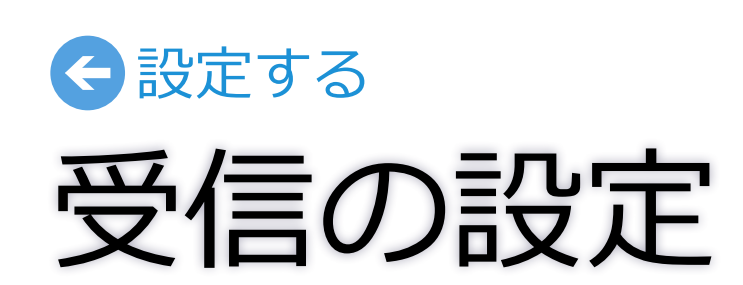

| ご利用の地域                  | 地域と放达波を選んでから[スキャン]                    |
|-------------------------|---------------------------------------|
| 大阪 🖌                    |                                       |
| スキャンする放送波               |                                       |
| <i>বৃ</i> শ্ব 🗸 🗸       |                                       |
| 地デジ                     |                                       |
| 1010 0110 NOTE 1011 100 |                                       |
| 1010 NO10882-28         |                                       |
| 1214 BT NOVE 214-128    |                                       |
| 選択中のチャンネルの受信レベル         |                                       |
| 98 (良好)                 | 受信レベルの確認                              |
|                         | チャンネルリストで選択したチャン                      |
| スキャン開始                  | ます。60以上が快適に視聴できる目                     |
| 番組情報取得。                 | ───────────────────────────────────── |
| 予約録画に必要な番組情報を取得します。     |                                       |
| 番組情報の取得                 |                                       |
|                         |                                       |
|                         | ※ 笛祖衣の衣小中は、アフリハーの「史新」 か               |
|                         |                                       |
|                         |                                       |
|                         |                                       |

地域設定/チャンネルスキャン。

ていることを確認してください。

地域と放送波を選んでからチャンネルスキャンを開始します。 スキャンの開始前に、アンテナ線とB-CASカードが正しく接続され

#### チャンネルスキャン

チューナーを初期化した後や、ご利用の地域が変わった場合にチャ ンネルをスキャンします。 でから[スキャン開始]を押してください。

> 選択したチャンネルの受信レベルが表示され 適に視聴できる目安です。

ます。この情報は番組表の表示に必要です。

?プリバーの[更新]から取得することもできます。

1 チャームの[設定]から[視聴設定]を選びます。

2 必要に応じて設定します。

| 映像/音声設定                                                       |                                         |
|---------------------------------------------------------------|-----------------------------------------|
| テレビの視聴や録画番組の再生について設定します。                                      | ──────────────────────────────          |
| 視聴画質 ●                                                        | お好みの画質を選びます。                            |
| 高画質                                                           | ※ 通信や受信が安定しないときに [低画質] にすると安定する場合だ      |
| 字幕。                                                           | 字幕の表示                                   |
| オフ 🗸                                                          | お好みの言語を選びます。                            |
| 文字スーバー                                                        | ※ 設定項目には番組が対応している言語が表示されます。(例:日本        |
| <b>オフ</b>                                                     | ママスーパーの表示                               |
| 音声切换。                                                         | [オン]にすると表示されます。                         |
| 音声1(主+副) V                                                    | ※ 文字スーパーはニュース速報や気象情報などに利用されるため、<br>ません。 |
| 視聴年齢制限•                                                       | 音声の切換                                   |
| 暗証番号を登録します。                                                   | お好みの音声を選びます。                            |
| 4桁の番号を入力してから [登録] ボタンを押してください。<br>番組の視聴年齢制限が設定した年齢よりも高い場合、その番 | ※ 対応番組でのみ出力されます。                        |
| 組の視聴時に暗証番号の入力が必要になります。                                        | ※ 音声種別(主音声/副音声/主音声+副音声)が切り換わる場合         |
| 暗証番号                                                          | 授わる場合など、 金組によって切り授わる音声が美なります。           |
|                                                               |                                         |
| 暗証番号 (確認)                                                     |                                         |
|                                                               | 暗証番号を入力して 「登録]をクリック(タップ)し               |
| ※確認のため同じ番号をもう一度入力してください。                                      | 対象年齢を入力します。                             |
| 登録                                                            | 設定した年齢制限に該当する番組を受信したときに<br>入力を求められます。   |
|                                                               | <br>※ 暗証番号を忘れたときは、アプリを初期化する必要があります。     |

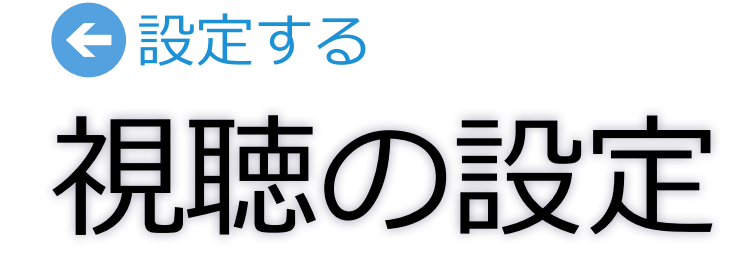

にすると安定する場合があります。

表示されます。(例:日本語)

などに利用されるため、常には表示され

|音声)が切り換わる場合や、言語が切り る音声が異なります。

リック (タップ) します。その後、

を受信したときに、暗証番号の

#### アプリを初期化する

■ チャームの[設定]から[アプリ設定]を選びます。

2 初期化される情報を確認して、[アプリを初期化] をクリック(タップ)します。

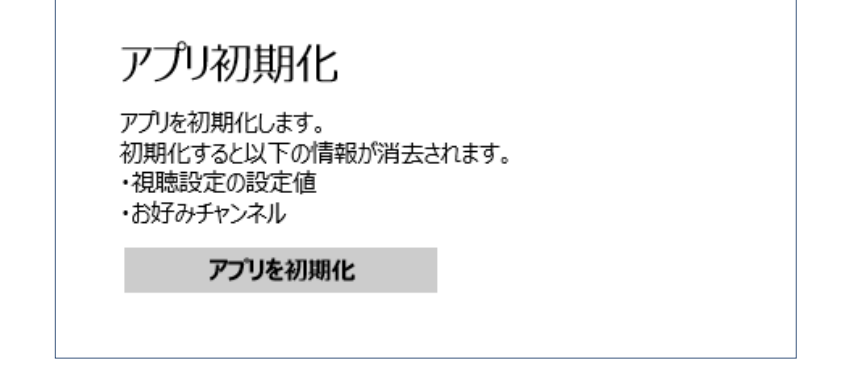

3 [初回設定へ]を押して、初回設定を行ってください。

チューナーを初期化する

- チャームの [設定] から [チューナー設定] [初期 化]を選びます。
- 2 初期化される情報を確認して、[チューナーを初期 化]をクリック(タップ)します。

チューナー初期化

デジタルTVチューナーを初期化します。 初期化すると以下の情報が消去されます。 ・「チューナー設定」の設定値 ・チャンネル情報や登録中の予約 ・お知らせ情報

チューナーを初期化

3 メッセ

- 3 メッセージを確認して[はい]をクリック(タップ) します。
- 4 アプリを終了し、コンセントから電源プラグを抜いて、さしなおします。
- 5 アプリを起動して、チャンネルスキャンを行って ください。

▶ <u>チャンネルスキャンについて(P.16)</u>

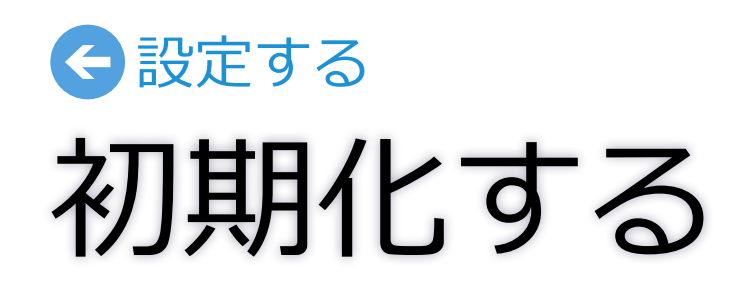

#### ハードディスクを初期化する

■ チャームの [設定] から [チューナー設定] - [初期 化]を選びます。

2 初期化される情報を確認して、[ハードディスク を初期化]をクリック(タップ)します。

#### ハードディスク初期化

録画用のハードディスクを初期化します。 初期化するとハードディスクに記憶しているすべてのデータが 消去されます。

ハードディスクを初期化

3 メッセージを確認して [はい] をクリック (タッ プ)します。

#### 録画する前の確認

- ■録画の前にかならずハードディスクを接続しておいてください。接続されていない 場合は録画が実行されません。
- ■使用できるハードディスクは容量が 2TB 以内のものに限ります。また、動作確 認済みのハードディスクの使用をおすすめします。使用できる機種については、 http://www.pixela.co.jp/hdd/ を参照してください。

■動作確認が取れていないハードディスクでの録画は保証いたしかねます。

■チューナー、ハードディスクの故障などにより録画および予約が実行できなかった 場合や、録画番組が消失した場合の補償はいたしかねます。また、これらの機器を 修理した場合、録画番組が再生できなくなることがあります。あらかじめご了承く ださい。

■録画した番組を複製することや、他の機器で再生することはできません。

#### ハードディスクはかならずチューナーに接続してください

ハードディスクはパソコンに接続しても録画データを保存できません。かなら ず、チューナーに接続してください。

また、ハードディスクはチューナー専用にフォーマット(ハードディスク初期 化)されます。パソコンのデータを保存している場合は、別の場所に移動して ください。

#### 録画中に操作できない機能があります

録画が開始されると右記の操作ができなく ・ チャンネルスキャン なります。 番組情報の更新

録画について

- ・チューナー初期化
- ハードディスク初期化

#### 録画時間の目安

| 放              | 送種別     | 1 時間あたりの<br>必要容量 | 500GB    | 1.OTB    | 2.0TB    |
|----------------|---------|------------------|----------|----------|----------|
| 地上ゴミックルカギ      | 高画質の番組  | 約 7.5 GB         | 約 65 時間  | 約130時間   | 約 260 時間 |
| 地上テジダル放送標準画質の都 | 標準画質の番組 | 約 3.5 GB         | 約140時間   | 約 280 時間 | 約 560 時間 |
| BS/CS デジタル放送   | 高画質の番組  | 約 10.5 GB        | 約 45 時間  | 約 90 時間  | 約180時間   |
|                | 標準画質の番組 | 約 4.8 GB         | 約 100 時間 | 約 200 時間 | 約 400 時間 |

※ 必要容量と録画可能時間は概算です。録画する番組によって増減します。

※録画時に画質の選択はできません。

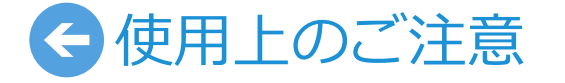

### 予約録画について

■予約は最大100件まで登録できます。

| 録画可能番組数      | 最大 500 件 |
|--------------|----------|
| 予約可能件数       | 最大 100 件 |
| 1 番組あたりの録画時間 | 最長 12 時間 |

- 予約時および録画時には、かならずハードディスクを接続しておいてください。 接続されていない場合は予約の登録・録画ができません。
- ■予約録画が重複したり、番組が延長または遅延した場合は、右表のルールにし たがって録画されます。

#### ● 予約が重複した場合

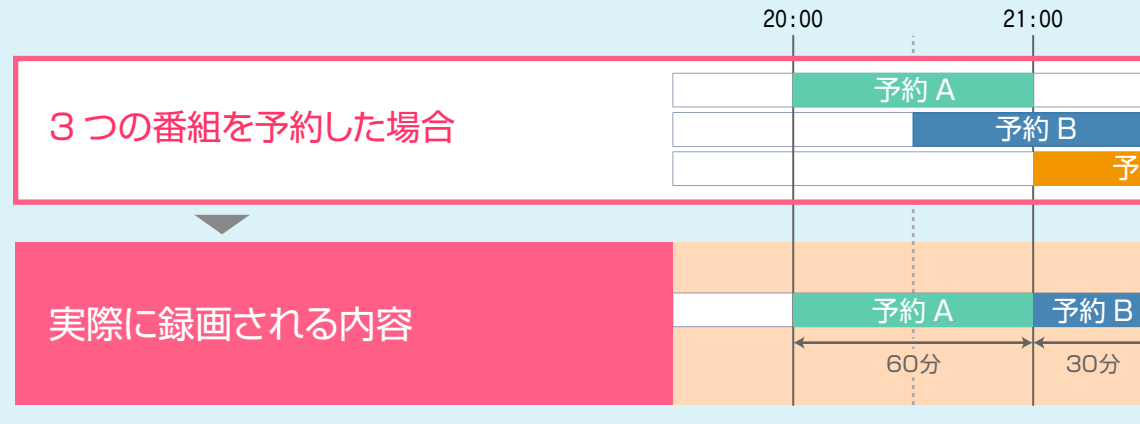

#### ■ 番組が延長・遅延した場合

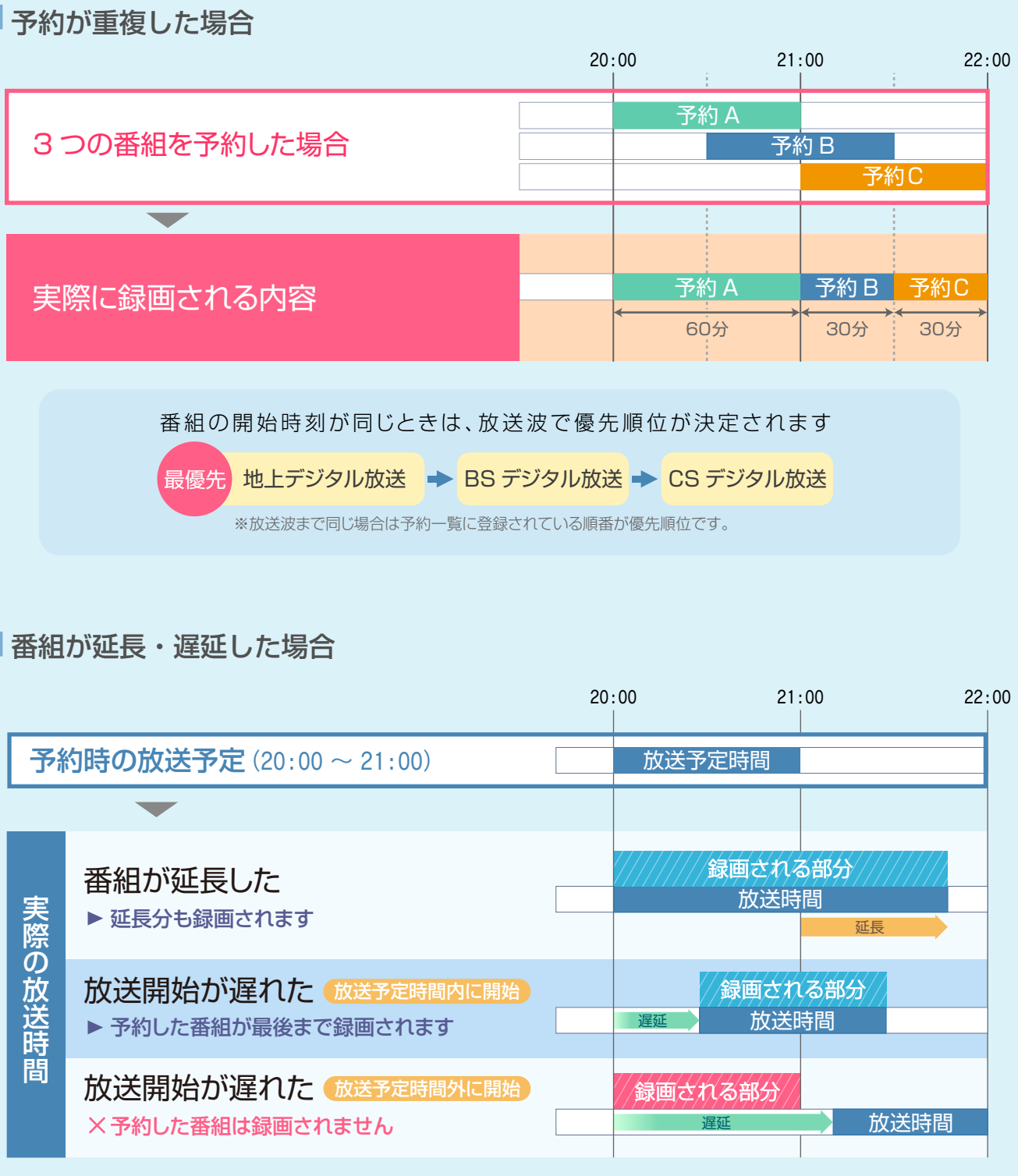

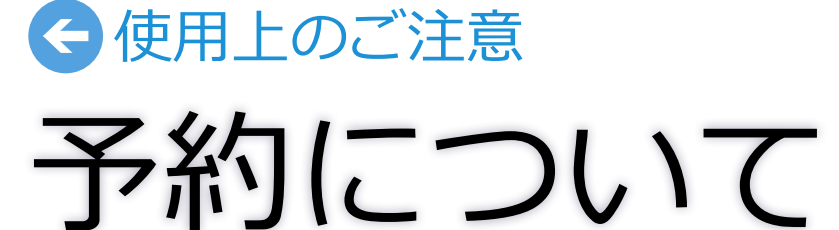

アプリの使用中に表示されるエラーメッセージです。問題解決の参考にしてください。

| メッセージ                                                                    | 解説                                                                                                    |
|--------------------------------------------------------------------------|----------------------------------------------------------------------------------------------------|
| ネットワークに接続できません。設定を確認してください。                                              | パソコンのネットワーク設定に間違いがないかを確認してください。くわしくはチューナーに付属の                                                                                                    |
| ネットワークが変更されました。設定を元に戻すか、アプリを再起動してください                                    | アプリの起動中にパソコンのネットワークが変更されています。パソコンのネットワークの設定を元                                                                                                    |
| ネットワークの設定が変更され、チューナーとの接続が切断されました。ルーターと<br>の接続や、ネットワークの設定に問題がないか確認してください。 | パソコンのネットワーク接続が切断されました。<br>ルーターの接続に問題がないことを確認してから、ネットワークの設定を元に戻してください。                                                                                                    |
| 他のパソコンまたは端末でチューナーを使用中のため操作がキャンセルされました。                                   | 複数のパソコンからチューナーに同時に接続することはできません。かならず他の機器の StationT\<br>プリを起動してください。                                                                                                    |
| チューナーが別の操作を実行中のため、チャンネルスキャンを開始できません。                                     | 以下のことを確認してください。<br>それでも開始できない場合は、ホーム画面に移動してから再度スキャンを行ってください。<br>・他のパソコンでアプリを操作していませんか?操作している場合はアプリを終了してください。<br>・チューナーのファームウェアの更新中ではありませんか?更新が終了するまでしばらくお待ちく<br>・予約録画の開始時刻が近づいていませんか?録画を停止するか、予約番組が終了するまでお待ち |
| ストリームの受信状態が悪化しています。                                                      | パソコンと無線ルーターの通信、またはアンテナの受信状態が悪化しています。<br>受信レベルが「感度不良」と表示される場合はアンテナの受信の悪化が原因です。アンテナケーブルの<br>「良好」または「信号を取得できません」と表示される場合は、パソコンが無線ルーターから離れすぎて<br>に近い場所に移動してください。                                                 |

# 田ったとき エラーメッセージ

セットアップガイドを参照してください。

に戻すか、設定はそのままでアプリを再起動してください。

Vを終了し、チューナーのテレビランプが消灯していることを確認してからア

ださい。 ください。

接続を確認してください。

こいる、または周囲の通信状態が悪いなどの原因が考えられます。無線ルーター

▶ <u>受信レベルの確認について(P.16)</u>

| 質問                                        | 回答                                                                                                    | 質問                            |
|-------------------------------------------|----------------------------------------------------------------------------------------------------|-------------------------------|
|                                           | 以下のことを確認してください。  ・ チューナーに付属しているセットアップガイドの手順にしたがって接続 に問題がたいことを確認してください                                       | 音声の切り換えに時間がかかります。             |
| チューナーに接続できません。                            | で同題がないことを確認してください。<br>※ 電源ケーブルは最後に接続してください。先に接続すると LAN ケーブ                                                  | データ放送は使えますか?                  |
|                                           | <ul> <li>・ パソコンの Wi-Fi の接続先はチューナーを接続している無線ルーターになっていますか?</li> </ul>                                          | 字幕・文字スーパーが表示されません。            |
| 1 台のチューナーを持っていますが、複数のパ<br>ソコンで使えますか?      | 使用できます。パソコンごとにアプリをインストールしておいてください。<br>ただし、同時に視聴することはできません。かならずチューナーのテレビラン<br>プが消灯していることを確認してからアプリを起動してください。 |                               |
|                                           | ご初約のケーブルテレビ目がデジタル放送をパフフルー方式で配信していれ                                                                          | 設定の「視聴設定」が表示されません。            |
| ケーブルテレビの視聴はできますか?                         | ば視聴できます。くわしくは、ご契約のケーブルテレビ局にお問い合わせくだ<br>さい。                                                                  | 設定の「ハードディスクの初期化」を実行できま<br>せん。 |
| 辛吉が出ません                                   | アプリの消音が有効になっていないか、またはパソコンがミュートになって<br>いないか確認してください。                                                         | 録画番組をディスクに書き出せますか?            |
|                                           | ▶ <u>消音の切り換え方法について(P.6)</u>                                                                                 | 有料放送と契約する方法がわかりません。           |
| 使用している機器がタブレットで、ドックに接<br>続したら視聴できなくなりました。 | Windows の再生デバイスが USB Audio になっていることが考えられます。<br>USB Audio 以外のスピーカーなどに設定を変更してください。                            |                               |
| USB や Bluetooth 製品への音声出力はできま<br>すか?       | 対応していません。                                                                                                   |                               |
| 番組情報が表示されません。                             | 番組表は放送波を通じて取得されるため、初回使用時などは情報が表示され<br>ない場合があります。番組を数分間視聴して 1 局ずつ情報を取得するか、設定<br>から全放送局の番組情報を取得してください。        |                               |
|                                           | ▶ <u>番組情報の取得について(P.16)</u>                                                                                  |                               |
| チャンネルの切り換えに時間がかかります。                      | デジタル放送の情報は暗号化されているため、読み込みに十数秒かかる場合<br>があります。故障ではありませんので、チャンネルが切り換わるまでお待ちく<br>ださい。                           |                               |

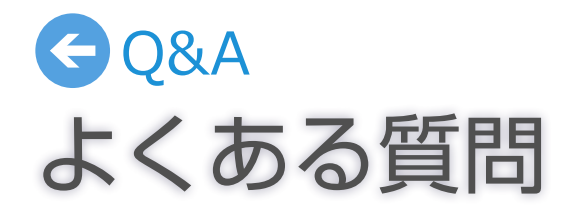

回答

マルチ音声の切換には数秒の時間差があります。音声多重の場合は、映像と音 声が停止して、再開するまでに十数秒かかります。

データ放送には対応していません。

字幕が表示されるまでに数秒の時間差があります。表示されないときは、一度、チャンネルを切り換えてから元のチャンネルに戻してください。 それでも表示されない場合は、番組そのものが字幕に対応していないことが 考えられます。なお、文字スーパーはニュース速報などで使用されているた め、常に表示されるものではありません。

録画番組の再生中の可能性があります。画面切り換えボタンの[テレビ]を選んで、視聴画面に戻ってください。

対応していません。

有料放送局のカスタマーセンターにお問い合わせください。

| 質問                                          |                                                                                                    |
|---------------------------------------------|----------------------------------------------------------------------------------------------------|
| チューナーのリセット方法を教えてください。                       | <ul> <li>以下の手順で行ってください。</li> <li>① 本体に電源が入っていることを確認します。</li> <li>② 底面のリセットボタンを電源ランプが緑色に点滅するまで(約 10 秒)押し続けます。</li> <li>③ コンセントから電源プラグを抜いて、さしなおしてください。</li> <li>※ リセットボタンを押すときは、つまようじなどを使ってください。また、強く押しすぎると破損するおそれがあります。ゆっくり押して、コツンと手ごたえがあるところで止めてください。</li> </ul> |
| チューナーのリセットはどのような場合に行い<br>ますか?               | 本体の電源ランプが赤点滅しているときや、チューナーの接続がうまくいかないときにリセットします。                                                                                                    |
| どれぐらいの距離まで使用できますか?                          | 建物の構造や周囲の環境、無線ルーターの性能などによって使用できる距離は変化します。                                                                                                    |
| チューナーから BS / CS デジタル放送用アン<br>テナに電源を供給できますか? | アンテナへの電源供給には対応していません。他の受信機などからの電源供給ができないときは、<br>電源供給器が別途必要になります。                                                                                                    |
| 無線ルーターに LAN ポートがない場合はどうした<br>らいいですか?        | 本製品は、かならず無線ルーターと LAN ケーブルで接続する必要があります。LAN ポートがない<br>無線ルーターではご利用できません。                                                                                                    |
| チューナーとパソコンを直接 LAN ケーブルで<br>接続できますか?         | 接続できません。チューナーはルーターと LAN ケーブルで接続してください。                                                                                                    |
| 電源ランプが赤点滅しています。                             | チューナーが誤作動していることが考えられます。コンセントから電源プラグを抜いて、さしなお<br>してください。それでもランプが赤点滅する場合は、チューナーをリセットしてください。<br>※ チューナーをリセットしても改善しない場合は、ハードディスクの故障による過電流のおそ<br>れがあります。                                                                                                    |

## GQ&A チューナーについて

| 質問                                                                                                    | 回答                                                                                                    | 質問                         |
|----------------------------------------------------------------------------------------------------|----------------------------------------------------------------------------------------------------|----------------------------|
|                                                                                                    | 以下の点を確認してください。                                                                                        | 画質の調節はできますか?               |
| テレビの受信ができません。                                                                                                    | <ul> <li>アンテナケーブルは本体側・壁面側ともにきちんと接続されていますか?</li> <li>地上デジタル放送・BS / CS デジタル放送に対応したアンテナですか?</li> </ul>   | 5.1ch サラウンドの音声出力に対応していますか? |
|                                                                                                    | <ul> <li>アンテナそのものの受信性能に問題はないですか?</li> </ul>                                                           | イベントリレー、緊急警報放送の受信には対応して    |
|                                                                                                    | 以下の点を確認してください。                                                                                        | いますか?                      |
|                                                                                                    | • BS / CS デジタル放送対応のパラボラアンテナを設置していますか?                                                                 |                            |
| BS / CS デジタル放送が映りません。                                                                                                    | <ul> <li>アンテナに電源が供給されていますか?</li> <li>※ チューナーから電源は供給されません。アンテナに接続している他の機器や電源供給器などを利用してください。</li> </ul> |                            |
|                                                                                                    | <ul> <li>チャンネルスキャンの放送波選択で[すべて]または [BS] [CS] を選んでスキャンしましたか?</li> </ul>                                 |                            |
|                                                                                                    | • 有料放送の場合、放送事業者との契約をしていますか?                                                                           |                            |
|                                                                                                    | もう一度チャンネルスキャンをやりなおしてください。それでも表示されな                                                                    |                            |
| 家のテレビで映っているチャンネルが選べません。                                                                                                    | いときは、受信状態やアンテナの性能の問題か考えられます。<br>※ 地デジ難視対策衛星放送をご利用の場合はチャンネルスキャンの放送波                                    |                            |
|                                                                                                    | 選択でかならず [すべて] か [BS] を選んでください。                                                                        |                            |
| チャンネルスキャンをやりなおすことはできま                                                                                                    | アプリを起動して、チャームの[設定]から行えます。引越しなどで受信する地                                                                  |                            |
| j v 2 4 / 2 4 / 2 | 域が変わっている場合は地域を変更してからスキャンを実行してください。                                                                    |                            |
|                                                                                                    | ▶ <u>チャンネルスキャンについて(P.16)</u>                                                                          |                            |
| 受信レベルがどれぐらいあれば問題なく視聴でき<br>ますか?                                                                                                    | 60 以上が快適に視聴できる目安です。                                                                                   |                            |
|                                                                                                    | アンテナの受信状態や接続を確認してください。アンテナに問題がない場合                                                                    |                            |
| 映像が止まったり乱れたりします。                                                                                                    | は、チューナーとの通信状態がよくないことが考えられます。無線ルーターを                                                                   |                            |
|                                                                                                    | ハンコノに近しけてくたさい。 ※ 通信状態は建物の構造などによっても変化します。                                                              |                            |
|                                                                                                    | 通信状態が改善されない場合は、「視聴画質」の設定を[低画質]にすると改善                                                                  |                            |
|                                                                                                    | する場合があります。                                                                                            |                            |
|                                                                                                    | ▶ 画質の変更について(P.17)                                                                                     |                            |

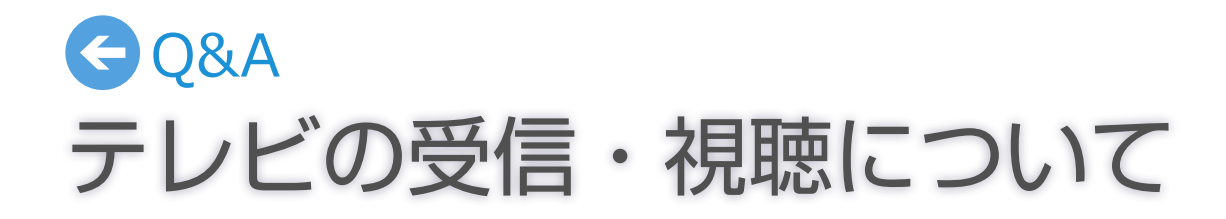

アプリで色調や色あいを調節することはできません。

対応していません。音声は 2ch に変換されます。

対応していません。

| 質問                                        | 回答                                                                                                    |
|-------------------------------------------|----------------------------------------------------------------------------------------------------|
| どんなハードディスクでも使えますか?                        | 動作確認済みのハードディスクを使用してください。動作確認が取れていないハードディスクでの録画は保証いたしかねます。使用できる機種については、http://www.pixela.co.jp/hdd/を参照してください。                   |
| 削除した録画番組や、初期化したハードディス<br>クを復元できますか?       | 復元できません。よく確認してから削除やハードディスクの初期化を実行し<br>てください。                                                                                   |
| USB ハブで複数のハードディスクを接続して<br>録画できますか?        | USB ハブでの接続には対応していません。複数のハードディスクを使う場合<br>は、チューナーの電源プラグをはずしてからつなぎ換えてください。なお、は<br>じめて接続するハードディスクは初期化する必要があります。                    |
| 予約後や録画中にアプリを終了してもいいですか?                   | アプリを終了しても録画は実行されます。<br>録画データはチューナーに接続されているハードディスクに保存されます。<br>ハードディスクを取りはずしたり、チューナーの電源プラグを抜いたりしな<br>いでください。                     |
| 最大で何時間録画できますか?                            | 録画できる時間は、使用するハードディスクの容量によって異なります。ただし、保存されている番組が 500 件を超えるときは録画できません。また、連続<br>で録画できる時間は最大 12 時間です。12 時間を経過すると、録画が自動的<br>に停止します。 |
| 同時に複数の番組を録画できますか?                         | 複数番組の同時録画には対応していません。                                                                                                    |
| 録画できませんでした。                               | [予約一覧]を参照して、録画できなかった原因を確認してください。<br>また、ハードディスクが正しく接続されていることを確認してください。                                                          |
| 予約した番組とは違う番組が録画されています。                    | 前の番組の延長や放送予定の変更などで、予約していた開始時刻に番組が放<br>送されなかったことが考えられます。                                                                        |
| をタップして録画しているときに予約録画<br>が始まると、どちらが優先されますか? | 予約録画が優先されます。                                                                                                    |
| 録画の画質を設定できますか?                            | 画質は設定できません。録画の画質は放送されている映像と同じ画質になり<br>ます。                                                                                      |

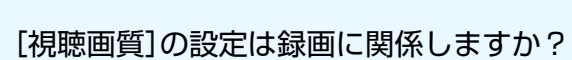

質問

#### 予約録画は何件まで登録できますか?

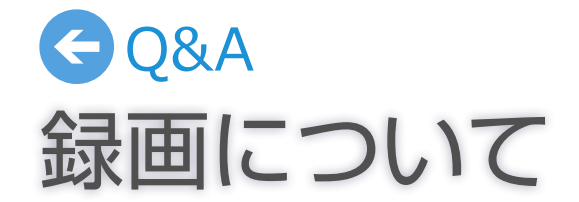

#### 回答

[設定]の[視聴画質]は録画には関係しません。この設定では、視聴・再生時の 画質(チューナーとお使いのパソコンの通信品質)を決定します。録画の画質 は放送されている映像と同じ画質になります。

100 件まで登録できます。

| 質問                                                          | 回答                                                                                                    |
|-------------------------------------------------------------|----------------------------------------------------------------------------------------------------|
| 録画した番組を他のアプリで再生できますか?                                       | 録画した番組は、StationTV での再生にのみ対応しています。                                                                              |
| 他の機器で録画した番組は再生できますか?                                        | 対応していません。                                                                                                    |
| 番組の途中から再生されます。                                              | ー度再生したことのある番組は、前回再生を停止した箇所から再開されます。<br>最初から見たいときは、録画番組の再生中にアプリバーを表示して[先頭に戻<br>る]をクリック(タップ)します。                 |
| 録画中の番組を再生(追いかけ再生)できます<br>か?                                 | 録画中の番組でも、録画が完了している時点までは再生できます。                                                                                 |
| 再生が番組の途中で終了します。                                             | 受信不良などが原因で録画ができていないことが考えられます。録画一覧で<br>番組に 🛕 が付いている番組は、正常に録画できていない可能性があります。<br>また、パソコンと無線ルーターが離れすぎていても再生が止まります。 |
| 再生の早送り・早戻しはできますか?                                           |                                                                                                    |
| 再生を停止するボタンがありません。                                           | 画面切り換えボタンの[テレビ]を選んで、テレビ画面に戻ってください。                                                                             |
| 録画した番組を他のパソコンで再生できます<br>か?                                  | 再生できます。パソコンごとにアプリをインストールしておいてください。<br>ただし、同時に視聴することはできません。かならずチューナーのテレビラン<br>プが消灯していることを確認してからアプリを起動してください。    |
| チューナーを2台持っていますが、一方で録画<br>したハードディスクをもう一方につなぎ換えて<br>も再生できません。 | ハードディスクに保存された録画番組は、実際にその番組を録画したチュー<br>ナーでのみ再生できます。                                                             |
| 録画した番組は DLNA ホームネットワークな<br>どで共有できますか?                       | チューナーと同じネットワーク上にある DLNA 対応機器から録画番組を見<br>ることができます。                                                              |

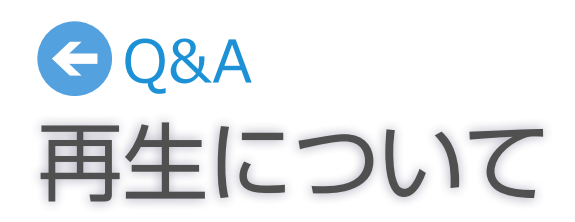

| 質問                                                                                | 回答                                                                                                    | 質問                                            |
|-----------------------------------------------------------------------------------|----------------------------------------------------------------------------------------------------|-----------------------------------------------|
| 外出先で使えるようにするにはどうしたらいい<br>ですか?                                                     | 拡張機能の「リモート視聴」を購入してください。                                                                                                    | 旅行先など、自宅の放送エリア以外の場所で放<br>送されているチャンネルを受信できますか? |
| 外出先で使えません。                                                                        | 外出先で使うには、事前に自宅で以下の2つの設定を完了しておいてくださ<br>い。(外出先では変更できません)                                                                                                    | チャンネルスキャンができません。                              |
|                                                                                   | <ul> <li>チャームの [設定] から [リモート設定] - [接続設定] を選んで、「外出<br/>先からチューナーに接続する」をオンにする</li> </ul>                                                                                                    | 映像が止まったり、乱れたりします。                             |
|                                                                                   | <ul> <li>チャームの [設定] から [リモート設定] - [端末設定] を選んで、「リモート視聴用としてこの端末をチューナーに登録する」をオンにする</li> </ul>                                                                                                    | 「視聴できません」と表示されているチャンネル<br>を見るにはどうしたらいいですか?    |
|                                                                                   | 上記の設定が完了していても使えないときは、パソコンがネットワークに接続していないことが考えられます。通信状況を確認してください。<br>※ リモート視聴の設定後、90日以内に自宅での視聴がなかった場合は、<br>外出先で使えなくなります。主に外出先で使用する場合は、定期的(90日以内)に自宅での視聴を行ってください。                                                                                                    | 録画中はネットワークに接続しておかなければ<br>なりませんか?              |
|                                                                                   | ※ モバイルデータ回線の電波状況、無線 LAN のネットワーク環境や通信<br>状態によっては利用できない場合があります。時間をおいたり、場所を<br>変えて使用してください。                                                                                                    | 1 台のチューナーで複数のパソコンを登録でき<br>ますか?                |
| 外出先ではどこでも使えますか?                                                                   | Wi-Fi、3G / 4G / LTE 回線で無線接続、または LAN ケーブルで有線接続<br>のどちらかでネットワークに接続できていれば使用できます。ただし、3G /                                                                                                    | א ע פ א                                       |
|                                                                                   | 4G / LTE 回線では、通信速度の不足により、映像を正常に表示できない場合があります。また、お使いの通信事業者との契約に応じた通信料がかかるので<br>注意してください。                                                                                                    | 複数のパソコンで外出先から利用しています<br>が、録画予約しかできない端末があります。  |
| 外出先からの接続は Wi-Fi とモバイルデータ回<br>線(3G / 4G / LTE)のどちらを使いますか?<br>また、接続方法を指定することはできますか? | Wi-Fi での接続が優先され、Wi-Fi で接続していないときは、3G / 4G /<br>LTE 回線を利用します。接続方法は指定できません。<br>利用中の接続方法は、視聴画面の右下に表示されるアイコンで確認できます。<br>[Wi-Fi]のときは無線 LAN、[モバイルデータ]のときは 3G / 4G / LTE 回<br>線を利用しています。<br>※ LAN ケーブルで有線接続している場合はアイコンは表示されません。<br>※ 3G / 4G / LTE 回線では通信速度の不足により、映像を正常に表示<br>できない場合があります。また、お使いの通信事業者との契約に応じた<br>通信料がわかるので注意してください |                                               |

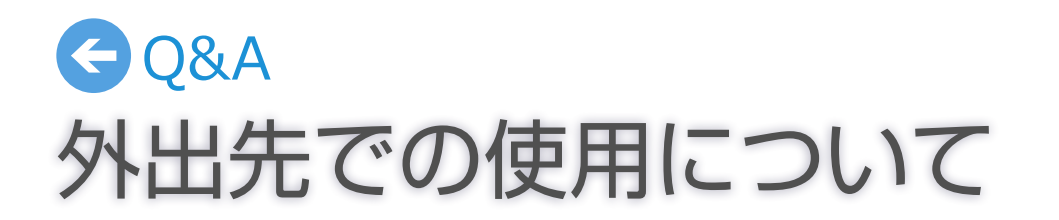

回答

自宅のチューナーが受信しているチャンネル以外は利用できません。また、外 出先ではチャンネルスキャンができなくなります。

外出先ではチャンネルスキャンができなくなります。

モバイルデータ回線の電波状況、無線 LAN のネットワーク環境や通信状態に よっては映像が正常に表示されない場合があります。 [設定]の画質 で、現在の設定より低い画質を選ぶと改善する場合があります。

チャンネルそのものが外出先からの視聴に対応していないため、これらの チャンネルは見ることができません。

を押して開始した録画は、途中でネットワークとの接続がなくなっても 最後まで行われます。予約録画は、登録が完了していれば、ネットワークへの 接続にかかわらず実行されます。

チューナーが1台でも、複数のパソコンで利用できます。それぞれの端末で [端末設定]の「リモート視聴用としてこの端末をチューナーに登録する」を [オン]にしておいてください。

なお、自宅、外出先にかかわらず、一方の端末が視聴または再生しているとき は、もう一方の端末での視聴はできません。

外出先でのテレビの視聴は、1 チューナーにつき6 台までのパソコンで利 用できます。7 台目以降は録画予約しかできなくなります。[端末設定]で [チューナーに登録されたすべての端末を解除する]を実行後、外出先でテレ ビを視聴をする端末から順番に再設定してください。

| 質問                                          |                                                                                                    |
|---------------------------------------------|----------------------------------------------------------------------------------------------------|
| 拡張機能とは何ですか?                                 | お使いのアプリに新たに追加することができる機能です。有料ですが、これま<br>でのアプリにはなかった新しい使い方ができるようになります。また、拡張機<br>能は随時追加されていきます。必要な機能だけを購入して、自分好みのアプリ<br>にカスタマイズすることも可能です。 |
| 拡張機能を使うにはどうしたらいいですか?                        | チャームから [設定] - [拡張機能購入] で追加したい機能を購入してください。購入した機能によって操作方法が異なります。くわしくは、購入後にヘル<br>プを参照してください。                                              |
| 拡張機能を購入したら、今までになかった画面<br>や項目が表示されるようになりました。 | 機能によっては、新たに画面や項目が追加される場合があります。ヘルプを参<br>照して確認してください。                                                                                    |
| 複数のパソコンで使うときは、端末ごとに購入<br>しなければなりませんか?       | Windows ストアのアカウントが同一であれば、端末ごとに購入する必要はあ<br>りません。                                                                                        |
| 購入した拡張機能が使えません。                             | アプリを再起動してください。                                                                                                    |
| 拡張機能が使えません。                                 | 機能によっては、購入後にアプリの設定変更が必要になる場合があります。へ<br>ルプを参照のうえ、設定を変更してください。                                                                           |

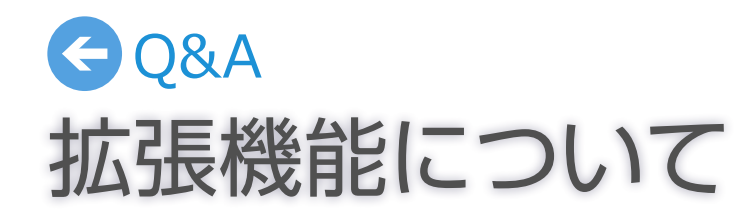

- 受信したコンテンツに対して制作者の著作権を侵害するような行為を行うと、著作権法に基づき罰せられることがあります。
- データ放送には対応していません。また、データ放送専用番組の表示はできません。
- ・ 緊急警報放送の受信には対応していません。
- デジタル放送のイベントリレーおよび放送ダウンロードのサービスはご利用になれません。
- 番組の音声が 5.1 ch サラウンドで放送されている場合でも、出力される音声は 2 ch に変換されます。
- ・ 外出先での視聴(拡張機能)は、モバイルデータ回線の電波状況、無線 LAN のネットワーク環境や通信状態によっては利用できない場合があります。
- ・チューナーには GPL・LGPL の適用ソフトウェアを使用しています。詳細については http://www.pixela.co.jp/gpl/ を参照してください。
- Windows の基本的な操作については記載していません。StationTV の操作は Windows の一般的な操作に準拠しています。
- StationTV は日本国における株式会社ピクセラの登録商標です。
- ・Windows®は、米国 Microsoft Corporationの米国およびその他の国における登録商標です。Windows®の正式名称は、Microsoft® Windows®Operating System です。
- その他の本書に記載している社名および商品名は、各社の商標、登録商標、および商品です。
- ・本書では (R) および TM などの商標マークは省略させていただいております。
- ・ 本書では ワイヤレス テレビチューナーのことを「チューナー」と表記しています。
- 本書で使用している画像は、実際とは異なる場合があります。
- 本書の内容の一部、およびすべてを無断で転載することは禁じられています。